# **ONE eCommerce**

# ユーザー登録と Webブッキング

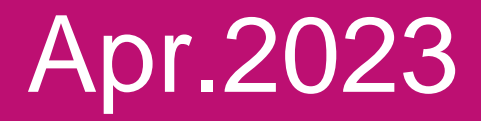

# AS ONE, WE CAN.

Copyright © Ocean Network Express Pte. Ltd. All Rights Reserved

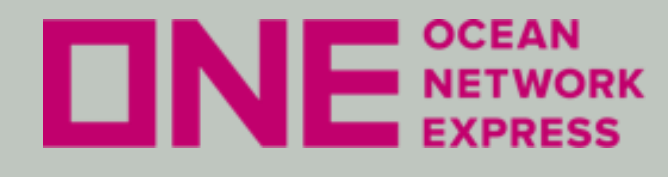

NE NETWORK eCommerceのご利用についてのご案内

- ・eCommerceのユーザーID登録方法 初めてご利用のお客様は
  - ユーザー登録が必要です。

- ・eCommerceの輸出ブッキング手順 本船スケジュール検索機能を利用した
  - ブッキング依頼や、ブッキング確定後の
  - 各種情報配信設定を行う事が出来ます。

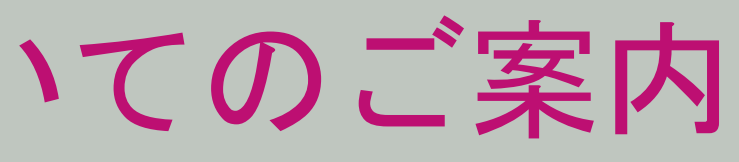

Copyright © Ocean Network Express Pte. Ltd. All Rights Reserved

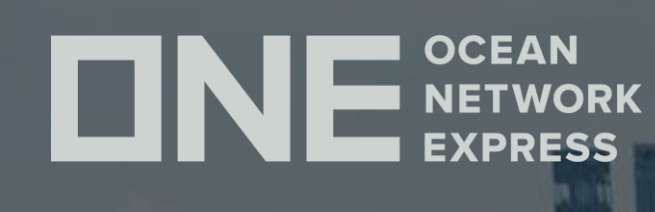

# ONE eCommerce ューザーID登録について

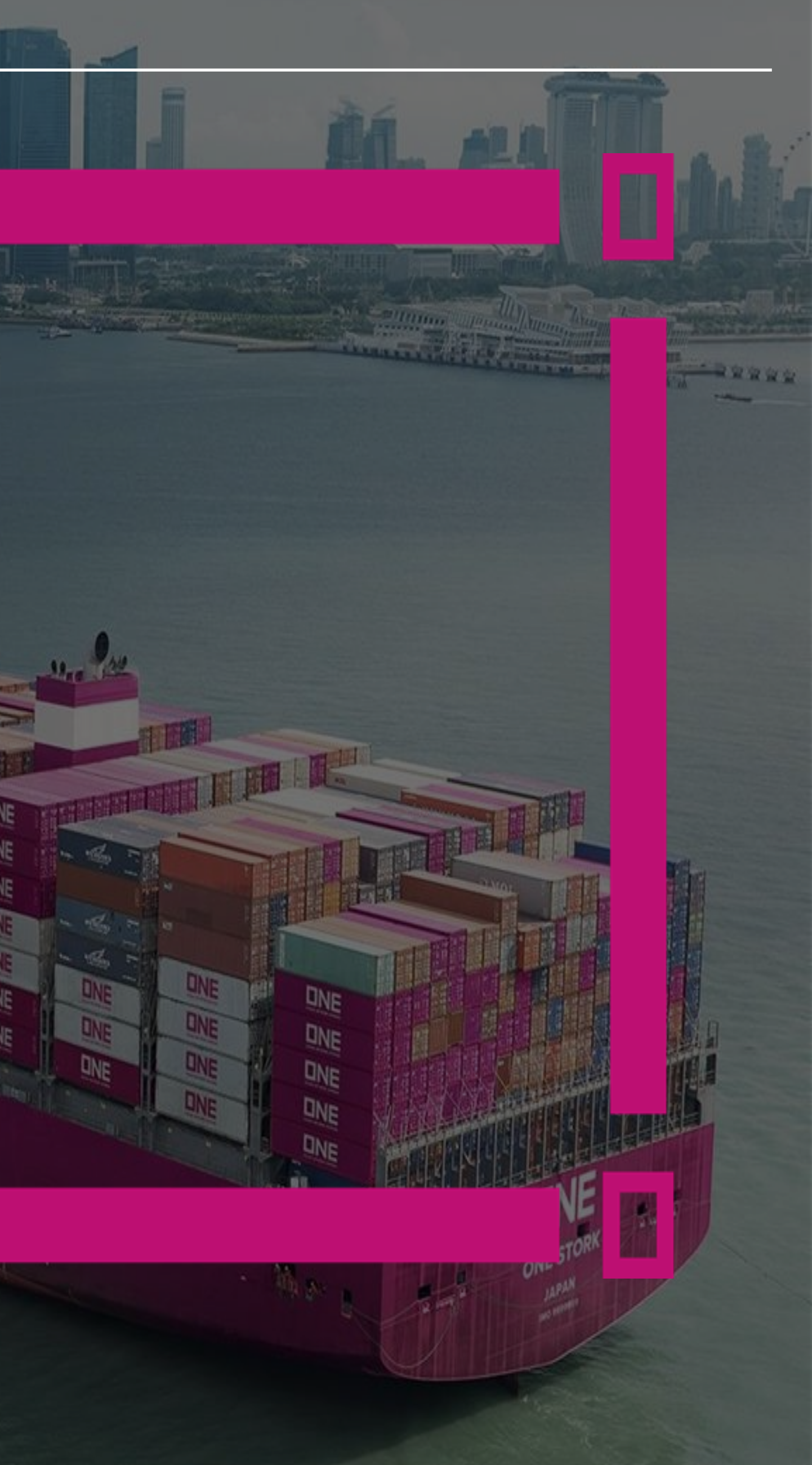

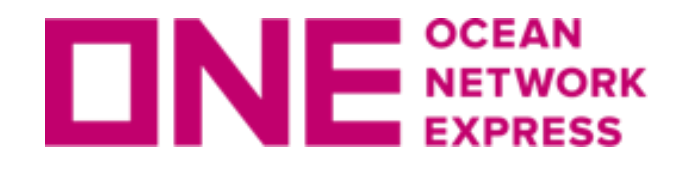

E E RETWORK eCommerceのユーザーID登録方法

# 初めてお使いになる場合、以下の手順にてユーザーIDのご登録をお願い致します。

①弊社ONE JAPANのHP(<u>https://jp.one-line.com/ja</u>)を表示。

② ページ中央左側の「ONE eCommerce LOGIN」の"REGISTER"をクリック。

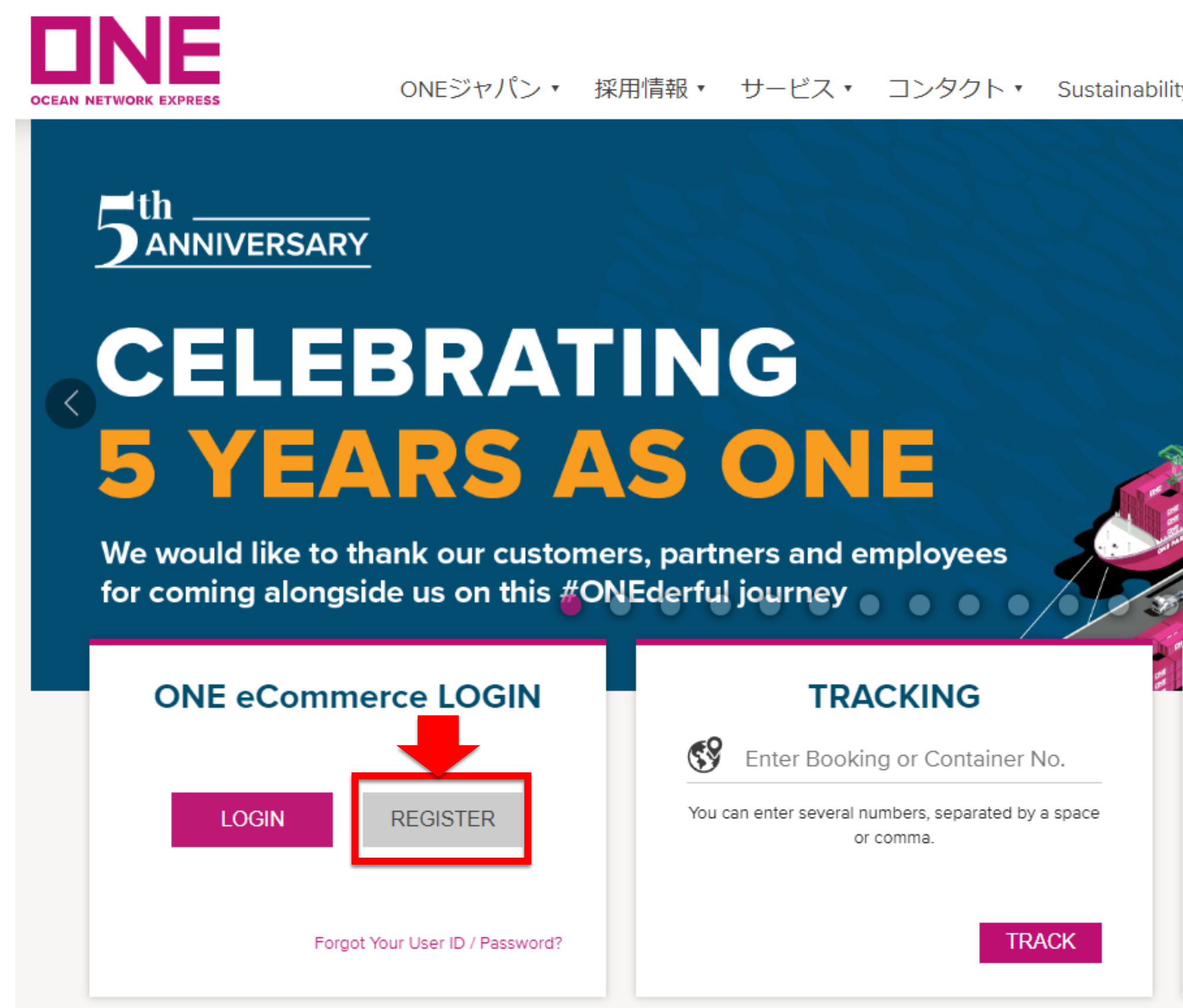

| 1           | ログイン 〜          | 🔇 Glo | obal  | ● 日本      | × .   | Q        |
|-------------|-----------------|-------|-------|-----------|-------|----------|
| у — — — 7   | く&ギャラリ          | J— •  | Digit | al Soluti | ons • | <b>»</b> |
|             |                 |       |       |           |       |          |
| FOINT TO    |                 |       |       |           |       |          |
| Origin      | Input Origin    |       |       |           |       |          |
| Destination | Input Destinati | on    |       |           |       |          |
| Date        | 2023-04-24      | Ħ     | Next  | 2 Weeks   | ~     |          |
| Advanced    |                 |       |       | SEARCH    |       |          |
|             |                 |       |       |           |       |          |

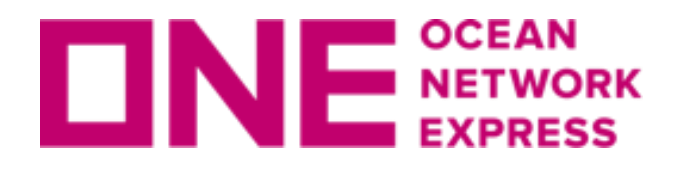

**UNE NETWORK** eCommerceのユーザーID登録方法

# ③ご利用にあたっての注意事項/条項が表示されますので、ご一読頂き、 問題が無ければ文章下のチェックボックス<<br /> ✓に<br /> ✓を入れ、"NEXT"をクリック。

Membership Registration

Indemnity Agreement

### Privacy and Security Policy

IDs are granted to the companies listed on a Bill of Lading or contract party for Instant Quotation. To request an ID and Password, please do the fol

Step 1. Read the following on-line "User Indemnity Agreement" and confirm by clicking "I have read, understood and agree to Indemnity Agreement" button. Step 2. When you accept the agreement, a registration form will appear. Fill out the required information and click the "Submit Request" button.

Please read this agreement carefully and confirm by clicking "I have read, understood and agree to the Indemnity Agreement" button.

### USER INDEMNITY AGREEMENT

Agreement between ONE and the party specified on the registration form.

In consideration of ONE giving User a password ("Password") to enable User to have access to certain confidential shipment information accessible and obtainable via ONE's web site on the Internet ("Information") or on ONE Mobile Application , including but not limited to quotation, booking data, freight data, B/L data, and container tracking data with respect to shipments with ONE, User hereby agrees as follows:

1. User shall keep ONE's Password and all Information with respect to shipments and quotation with ONE confidential, and not reveal them to any third party except ONE's directors, officers and employees (and, as to

have read, understood and agree to the Indemnity Agreemen

Cancel Next

Enter Information

| ш | $\sim$ | 1 | UNI | n | $\sim$ | • |
|---|--------|---|-----|---|--------|---|
|   | ~      | ٧ |     |   | ъ      | • |

# **DNE NETWORK** eCommerceのユーザーID登録方法

# ④お客様情報の入力画面に移りますので、各項目に情報を全て英語で入力。 左端に[\*]があるものが必須項目となります。

|                           | Indemnity Agreement                                      |          |
|---------------------------|----------------------------------------------------------|----------|
| Please enter all informat | ion in English. (Required field is indicated by +)       |          |
| • Company Informatio      | n                                                        |          |
| * Company Name            | OCEAN NETWORK EXPRESS (JAPAN) LTD.                       |          |
| * Country/District        | JAPAN                                                    |          |
| Zip Code                  | 108-0075                                                 |          |
| * City                    | токуо                                                    |          |
| * Address                 | W Building, 1-8-15 Kohnan Minato-ku,Tokyo,108-0075,Japan |          |
| * Company Type            | Shipper or Consignee 💌                                   | 0 — —    |
| * Customer Type           | BCO 🗸 🏹                                                  | バスワー     |
| User Information          |                                                          | わせでの     |
| * User ID                 | TESTONEJAPAN This ID is available.                       | - Alphal |
| * Password                |                                                          | - Numb   |
| * Confirm password        |                                                          | - Symbo  |
| * First Name              | Taro                                                     |          |
| * Last Name               | ONE                                                      |          |

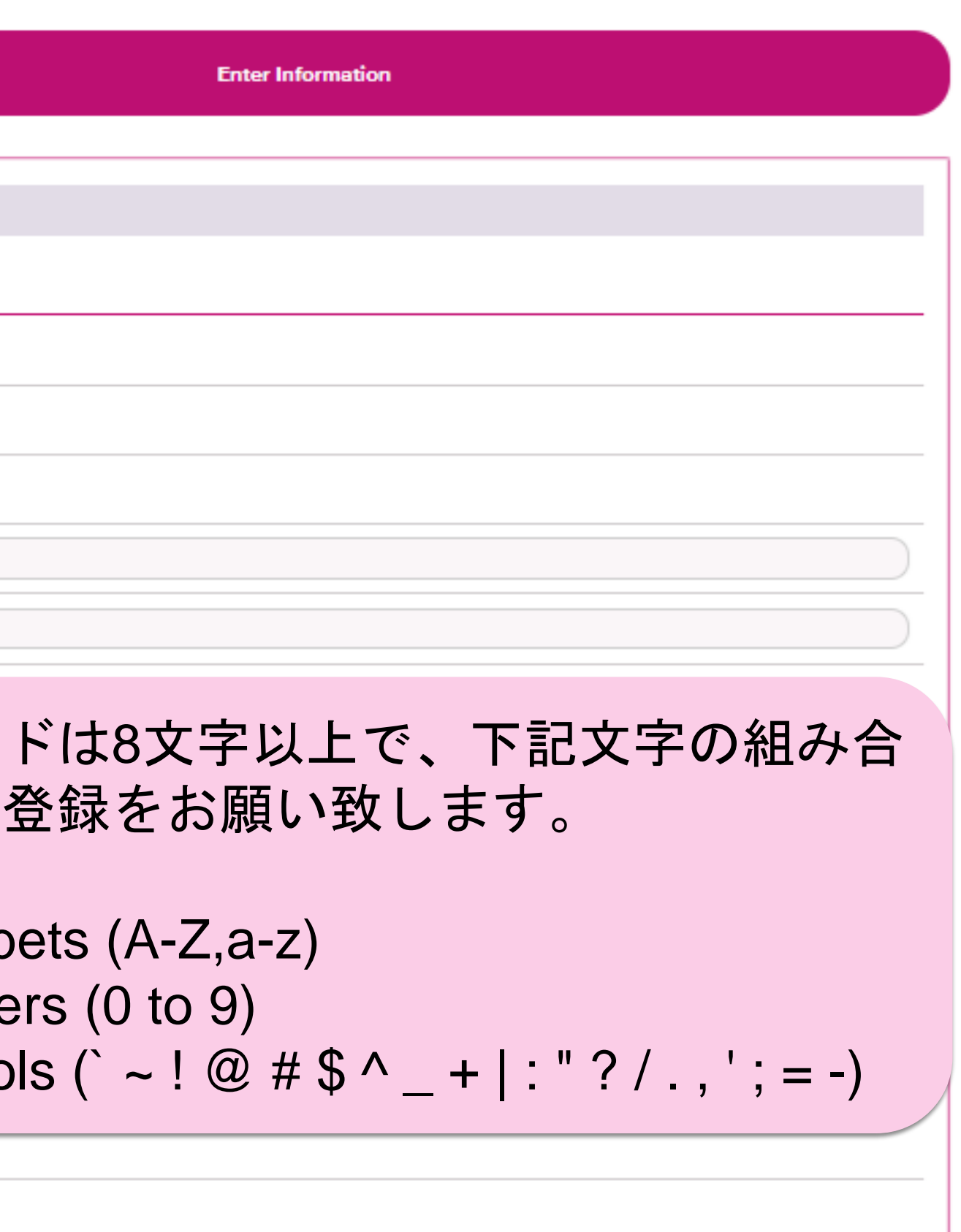

⑤必要情報入力後、terms of service · cookies policy, privacy policyなど同意の上、 "Submit"をクリックし、最後にConfirmをクリックすると、ONE側へ送信された旨が 表示されます。

By clicking "Next", you agree to accept our terms of service , cookies policy and agree to our privacy policy.

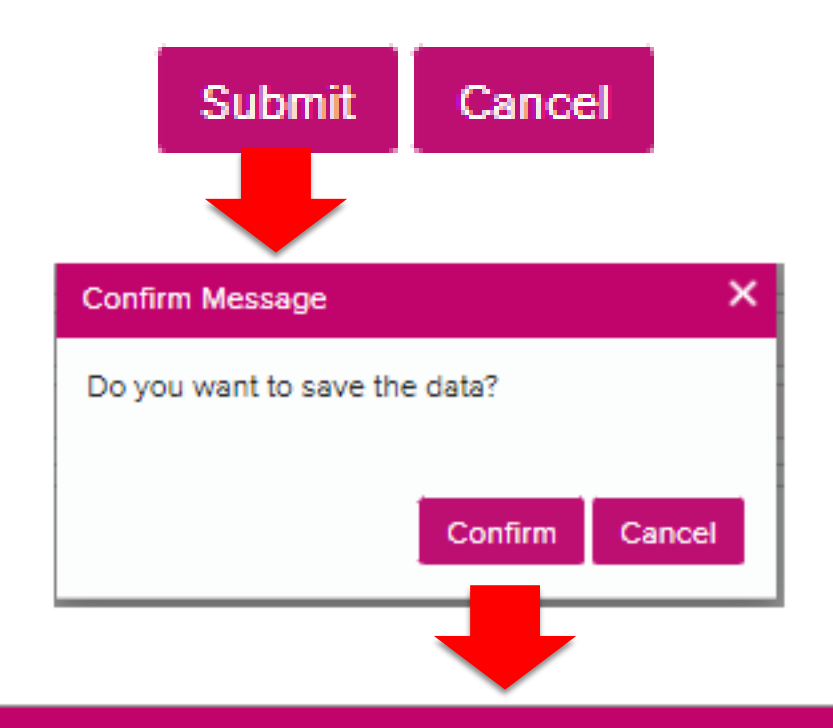

### Dialog Message

Thank you for registering with ONE.

The approval notice for the registration will be sent to your e-mail address within 1~3 days and eCommerce is available in the receipt of the confirmation e-mail.

If you do not receive the approval within the due date, or if an immediate approval is strongly required, please contact our local ONE office directly for approval.

(If you are a new account for export service, shipper code should be created by sales rep. before approving your registration. Therefore, please directly contact your sales rep., if you urgently need an approval.)

# E E RETWORK eCommerceのユーザーID登録方法

Copyright © Ocean Network Express Pte. Ltd. All Rights Reserved

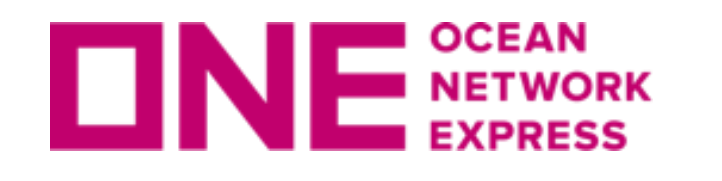

NE NETWORK eCommerceのユーザーID登録方法

# ⑥ 登録したメールアドレス宛に下記メッセージが届き、ONE側にて処理後、

登録完了。

# ONE - Internet User ID Request Acknowledgement 受信トレイ ×

**Noreply** <ecomm.rg.noreply@one-line.com>

To 自分 👻

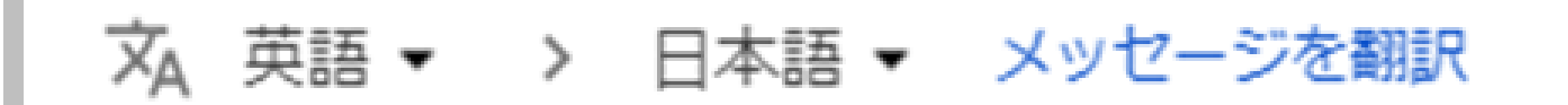

Dear Valued Customer,

Thank you for registering an eCommerce account with Ocean Network Express.

Your request will be processed and our team will be informing you on the results of this registration.

Copyright © Ocean Network Express Pte. Ltd. All Rights Reserved

# **ONE eCommerce** 輸出ブッキング手順

**CINE** OCEAN NETWORK EXPRESS

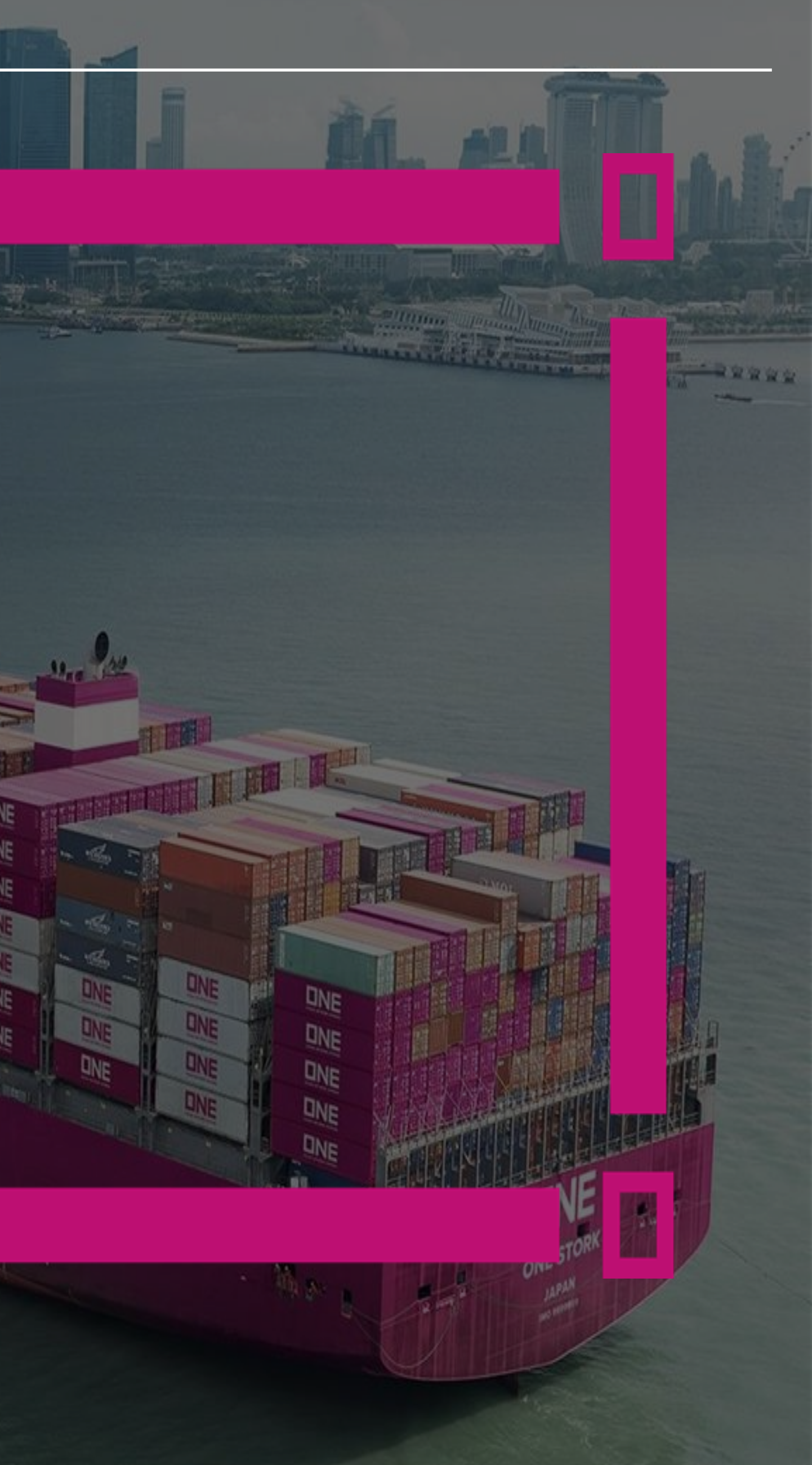

**DNE NETWORK** 輸出ブッキング手順についてのご案内①

| 項目                      | ページ               | 更新情報                         |
|-------------------------|-------------------|------------------------------|
| <u>ログイン方法</u>           | 12                |                              |
| <u>新規ブッキング入力画面</u>      | 13                |                              |
| <u>基本情報入力</u>           | 14-16             |                              |
| <u>荷受・荷渡地、サービスモード入力</u> | 17-18             |                              |
| <u>北米、カナダ、メキシコ税関情報</u>  | 19-20             |                              |
| <u>本船スケジュール検索</u>       | 22-22             |                              |
| <u>複数のブッキングを同時送信</u>    | 23 (別ファイルの説明書を参照) |                              |
| <u>コンテナタイプ本数入力</u>      | 24                |                              |
| <u>リーファー貨物情報入力</u>      | 25-26             |                              |
| <u>危険品貨物情報入力</u>        | 27 (別ファイルの説明書を参照) |                              |
| OOG貨物情報入力               | 28 (別ファイルの説明書を参照) |                              |
| <u>Commodity情報入力</u>    | 29-30             |                              |
| <u>貨物重量入力</u>           | 31                |                              |
| <u>ブッキング特別指示欄</u>       | 32                |                              |
| <u>入力言語と依頼時の注意事項</u>    | 33                |                              |
| Eメール通知設定について            | 34                |                              |
| <u>配信されるメールサンプル</u>     | 35-38             |                              |
| <u>ブッキング状況確認画面について</u>  | 39-42             | 2023.02 ブッキング状況のStatus表示位置変更 |
| <u>ブッキング変更・キャンセル方法</u>  | 43-45             |                              |
|                         |                   |                              |

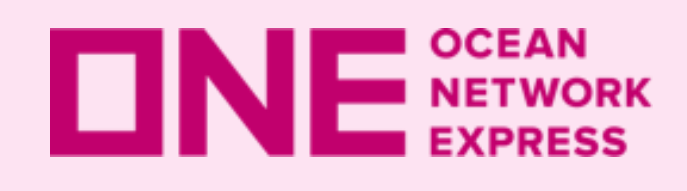

**INE METWORK** 輸出ブッキング手順についてのご案内2

| 項目                            | ページ   |
|-------------------------------|-------|
| <u>Contract No.選択時の表示について</u> | 46    |
| <u>My Address Book機能について</u>  | 47-49 |

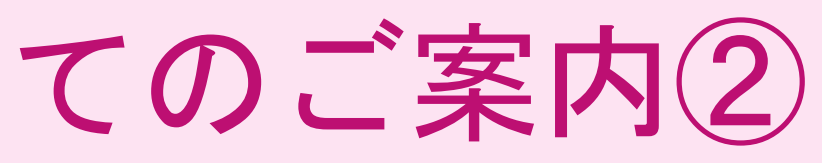

# 更新情報

2023.04 ForwarderとConsigneeの選択方法変更

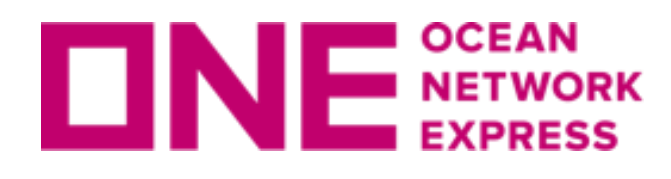

**DNE NETWORK** eCommerceのログイン方法

ONE JAPANのHP(<u>https://jp.one-line.com/ja</u>)中央左側の 「ONE eCommerce LOGIN」よりログインします。

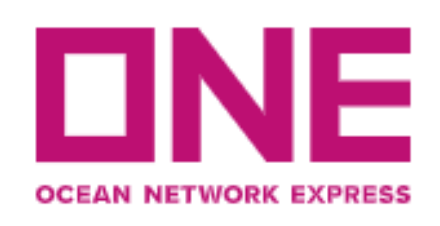

ONEジャパン・ 採用情報・ サービス・ コンタクト・ Sustainability ニュース&ギャラリー・ Digital Solutions・ 〉

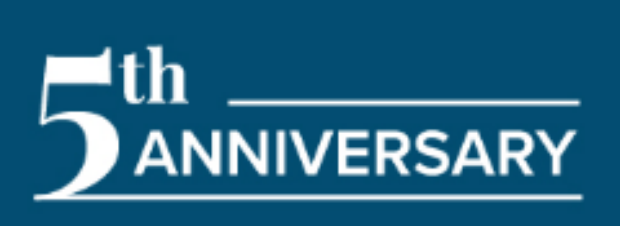

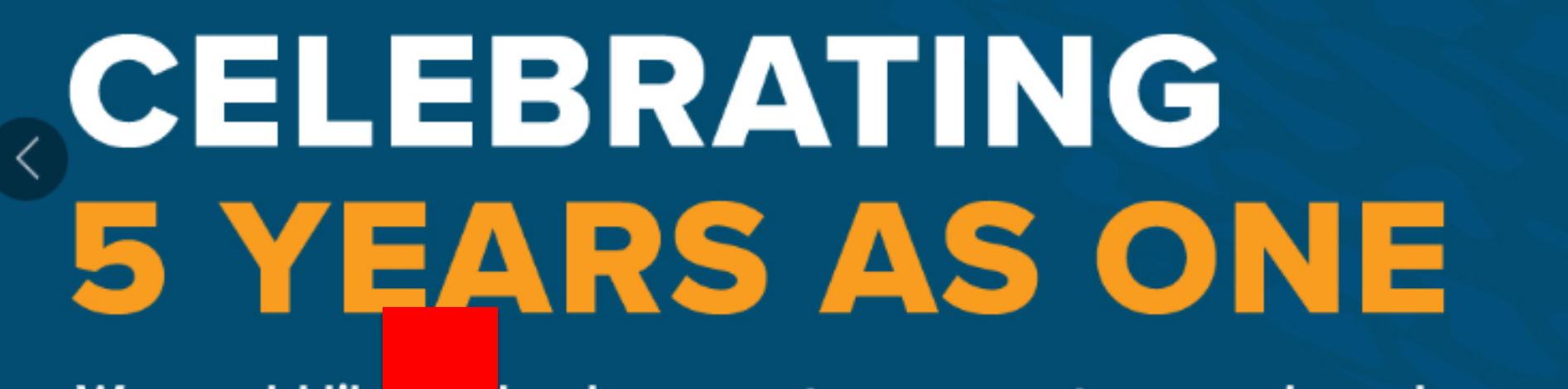

We would like for coming a hank our customers, partners and employees ide us on this **#ONEderful journey** 

### **ONE eCommerce LOGIN**

| LOGIN |  |
|-------|--|

REGISTER

Forgot Your User ID / Password?

### TRACKING

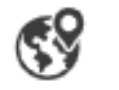

Enter Booking or Container No.

You can enter several numbers, separated by a space or comma.

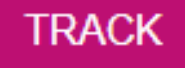

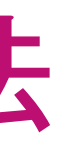

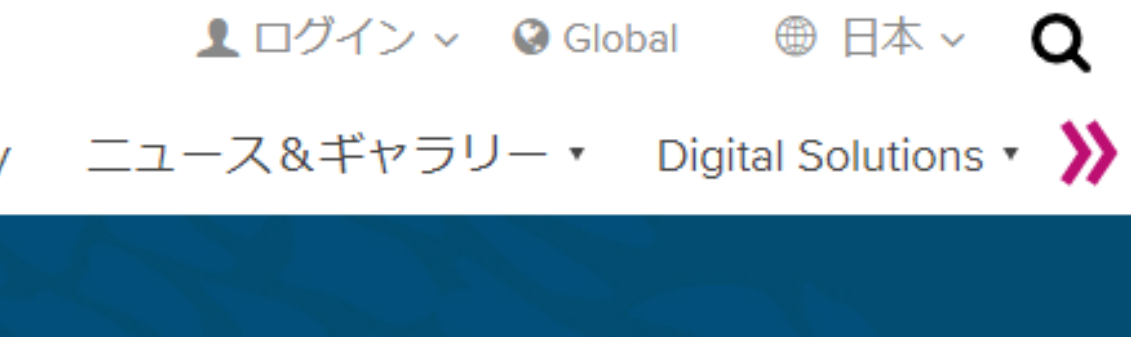

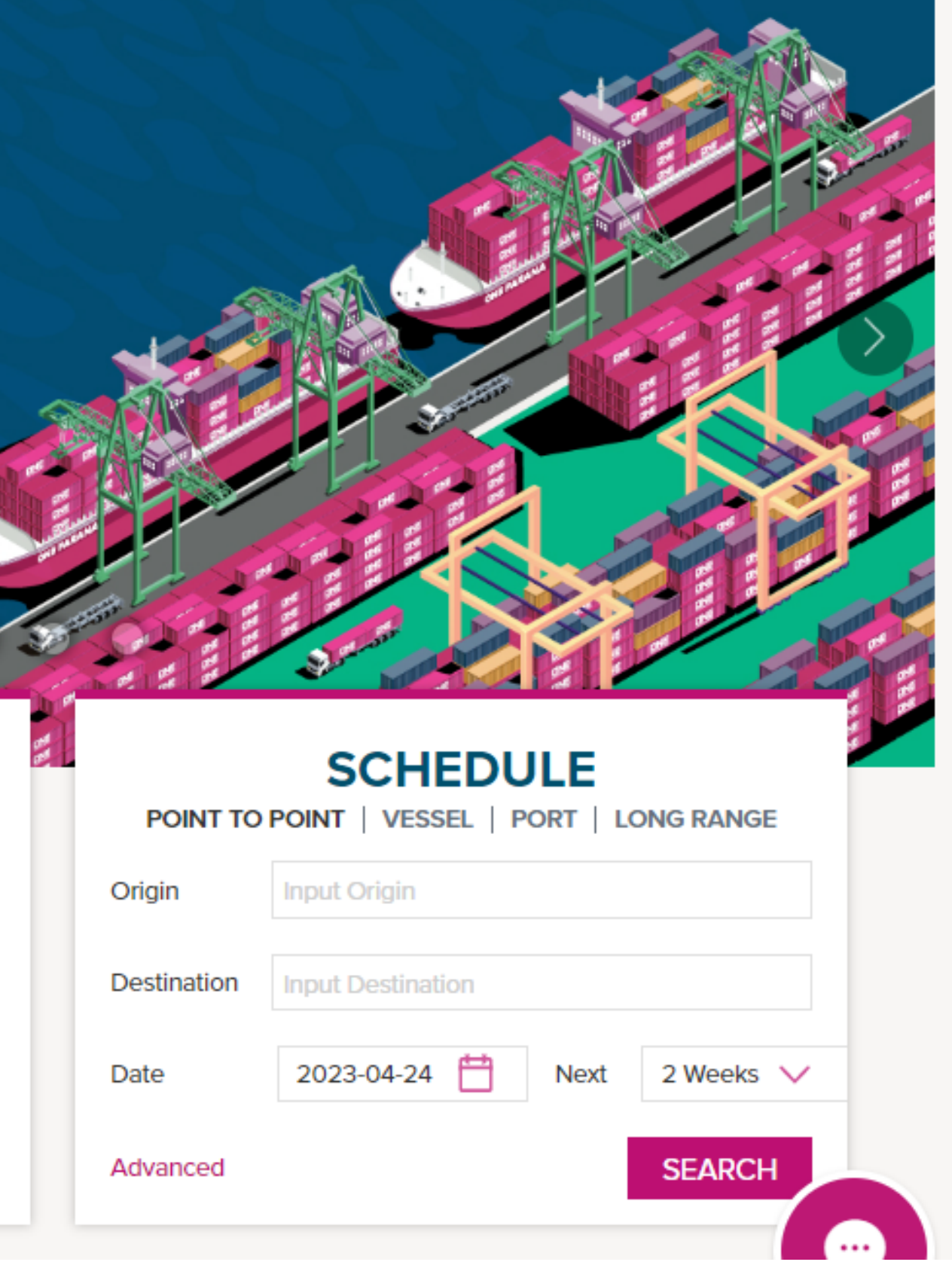

Copyright © Ocean Network Express Pte. Ltd. All Rights Reserved

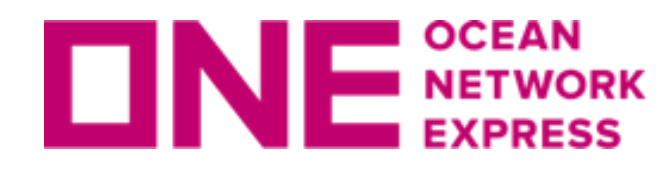

**UNE**<sup>SCEAN</sup> EXPRESS 新規ブッキング入力画面

# 下記より新規ブッキング入力画面へアクセスが可能です。

- ブッキングにある「新規ブッキング」 ullet
- Quick Accessから「新規ブッキング」 •
- Shipment Overviewにある「+新規Booking」 ullet

| Q 検索        |                  | ・データは過去70日間のものです。              |    | Q 検索     | ] ⊲≡ |
|-------------|------------------|--------------------------------|----|----------|------|
| A Home      |                  |                                | Bc | G Home   |      |
|             |                  | 4                              |    | 💾 スケジュール | •    |
| 📋 スケジュール    | •                |                                |    | ⑤ 運賃     | •    |
| ⑤ 運賃        | •                |                                |    | 🔄 ブッキング  | •    |
| □ ブッキング     | •                | Quick Access                   |    |          | •    |
| 事前チェック      | , · · ·          |                                |    | ▲ 船積みの管理 |      |
| ブッキング       | > •              | 新規ブッキング                        |    |          |      |
| AES/CERS 入力 | > :              | ブッキング状況                        |    |          |      |
|             | N •              | ブッキングテンプレート<br>My Address Book |    |          |      |
| ☆ 船積みの管理    | •                |                                |    |          |      |
|             |                  |                                |    |          |      |
| Q. 検索       | Shipme<br>輸出貨物のる | ent Overview<br>み表示されます。       |    |          |      |

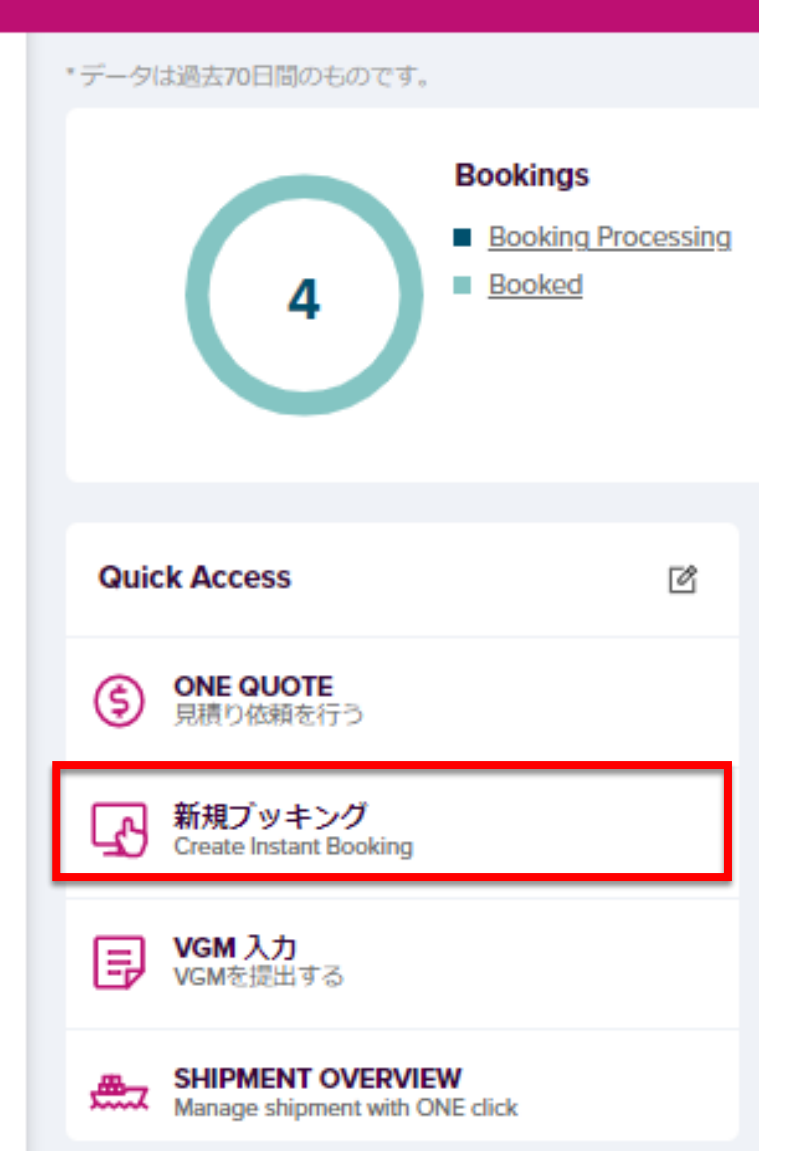

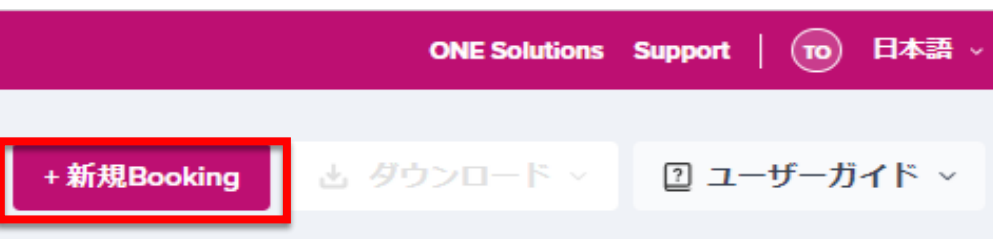

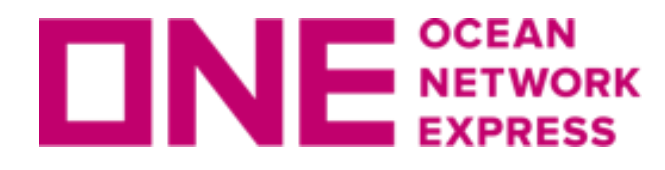

# 「\*」印の欄は入力必須項目になります。

| 新規ブッキング                                                                                                    |                                                                                               |                                                                                                |                                                        |                       | Video Guide | User Guide |
|----------------------------------------------------------------------------------------------------|-----------------------------------------------------------------------------------------------|------------------------------------------------------------------------------------------------|--------------------------------------------------------|-----------------------|-------------|------------|
| When making your booking se<br>Pink : elements available in you<br>Yellow : selected element was<br>Please reference the User Guid | ections, please note<br>ir contract with Ocea<br>not found in your co<br>le for more informat | the new highlights:<br>an Network Express<br>ntract and has broken the validation link<br>ion. | :                                                      |                       |             |            |
| Manual Booking Number                                                                                                    |                                                                                               |                                                                                                |                                                        |                       |             |            |
| <ul> <li>クイックブッキング</li> <li>テンプレー</li> </ul>                                                                                       |                                                                                               |                                                                                                | 前回のブッキングを                                              |                       |             |            |
| >>>>>>>>>>>>>>>>>>>>>>>>>>>>>>>>>>>>>>                                                                                             | e                                                                                             | ✓ Edit                                                                                         | する                                                     |                       |             | Apply (3)  |
| <ul> <li>顧客情報 (Alphanumeric C)</li> <li>顧客情報<br/>(10情報と同様)</li> </ul>                                                              | haracter(s) Only)<br>お名前 Taro,                                                                | ONE                                                                                            | ⋴メールアドレス                                               | one.taro@one-line.com | Edit 5      |            |
| Edit My Profile                                                                                                    | 電話番号 81-99                                                                                    | 9999-999! FAX番号 81-99999-999!                                                                  | Contract No. Select                                    | • 6                   |             |            |
|                                                                                                    | 住所 W Bu                                                                                       | ilding, 1-8-15 Kohnan Minato-ku,Tokyo,10                                                       | 8-0075,Japan                                           |                       |             |            |
| + Named Account                                                                                                    | Select Named Ac<br>* Please select "U<br>If you are unable t                                  | count<br>nable to Find Named Account or Not Ap<br>to find Name Account, please input the r     | plicable", if appropriate.<br>ame into "Special instru | uction on booking."   |             | *          |
| Person placing Request                                                                                                    | <ul> <li>Shipper</li> </ul>                                                                   | Forwarder O eBooking Party                                                                     |                                                        |                       |             |            |
| + Shipper                                                                                                    | 会社名 OCEAN N                                                                                   | NETWORK EXPRESS (JAPAN) LTD TOK                                                                | YO                                                     | @ 📀                   |             |            |
|                                                                                                    | 住所 W Building, 1-8-15 Kohnan Minato-ku,Tokyo,108-0075,Japan                                   |                                                                                                |                                                        |                       |             |            |
| Freight Forwarder +                                                                                                    | Select '+' if requi                                                                           | re to submit specific information                                                              |                                                        |                       |             |            |
| Consignee 🔸                                                                                                    | Select 🔫 if requi                                                                             | re to submit specific information                                                              |                                                        |                       |             |            |

| 2 | テンプレー<br>ト | Select Name | * | Edit | 前回のブッキングを二<br>する |
|---|------------|-------------|---|------|------------------|
|   | 17         |             |   |      | 9.0              |

|                | 新規ブッキング                                                                                                    |                                                                                                    | Video Guide | User Guide |  |  |  |  |  |
|----------------|----------------------------------------------------------------------------------------------------|----------------------------------------------------------------------------------------------------|-------------|------------|--|--|--|--|--|
|                | When making your booking selections, please note the new highlights:<br>Pink : elements available in your contract with Ocean Network Express<br>Yellow : selected element was not found in your contract and has broken the validation link<br>Please reference the User Guide for more information. |                                                                                                    |             |            |  |  |  |  |  |
| 1              | Manual Booking Number                                                                                                    |                                                                                                    |             |            |  |  |  |  |  |
|                | ・ クイックブッキング                                                                                                    |                                                                                                    |             |            |  |  |  |  |  |
| 2              | テンプレー<br>ト Select Nam                                                                                                    | e Edit 前回のブッキンクをコピー<br>する                                                                                                    |             | Apply 3    |  |  |  |  |  |
|                | <ul> <li>・顧客情報 (Alphenumeric C</li> <li>・顧客情報<br/>(ID情報と同様)</li> </ul>                                                                                                    | heracter(s) Only)<br>お名前 Taro, ONE eメールアドレス one.taro@one-line.com                                                                                                    | t 5         |            |  |  |  |  |  |
|                | Edit My Profile                                                                                                    | 電話番号 81-99999-999! FAX番号 81-99999-999! + Contract No. Select ¥ 6                                                                                                    |             |            |  |  |  |  |  |
| (4)            | JP500129 9                                                                                                    | 住所 W Building, 1-8-15 Kohnan Minato-ku,Tokyo,108-0075,Japan                                                                                                    |             |            |  |  |  |  |  |
| <b>(6)</b>     |                                                                                                    | Select Named Account                                                                                                    |             | *          |  |  |  |  |  |
|                | * Named Account                                                                                                    | * Please select "Unable to Find Named Account or Not Applicable", if appropriate.<br>If you are unable to find Name Account, please input the name into "Special instruction on booking." |             |            |  |  |  |  |  |
| $\overline{7}$ | <ul> <li>Person placing Request</li> </ul>                                                                                                    | Shipper O Forwarder O eBooking Party                                                                                                    |             |            |  |  |  |  |  |
|                |                                                                                                    | 会社名 OCEAN NETWORK EXPRESS (JAPAN) LTD TOKYO                                                                                                    |             |            |  |  |  |  |  |
| $(\mathbf{Q})$ | + Snipper                                                                                                    | pper<br>住所 W Building, 1-8-15 Kohnan Minato-ku,Tokyo,108-0075,Japan                                                                                                    |             |            |  |  |  |  |  |
| 9              | Freight Forwarder +                                                                                                    | Select '+' if require to submit specific information                                                                                                    |             |            |  |  |  |  |  |
| 10             | Consignee 🔸                                                                                                    | Select '+' if require to submit specific information                                                                                                    |             |            |  |  |  |  |  |

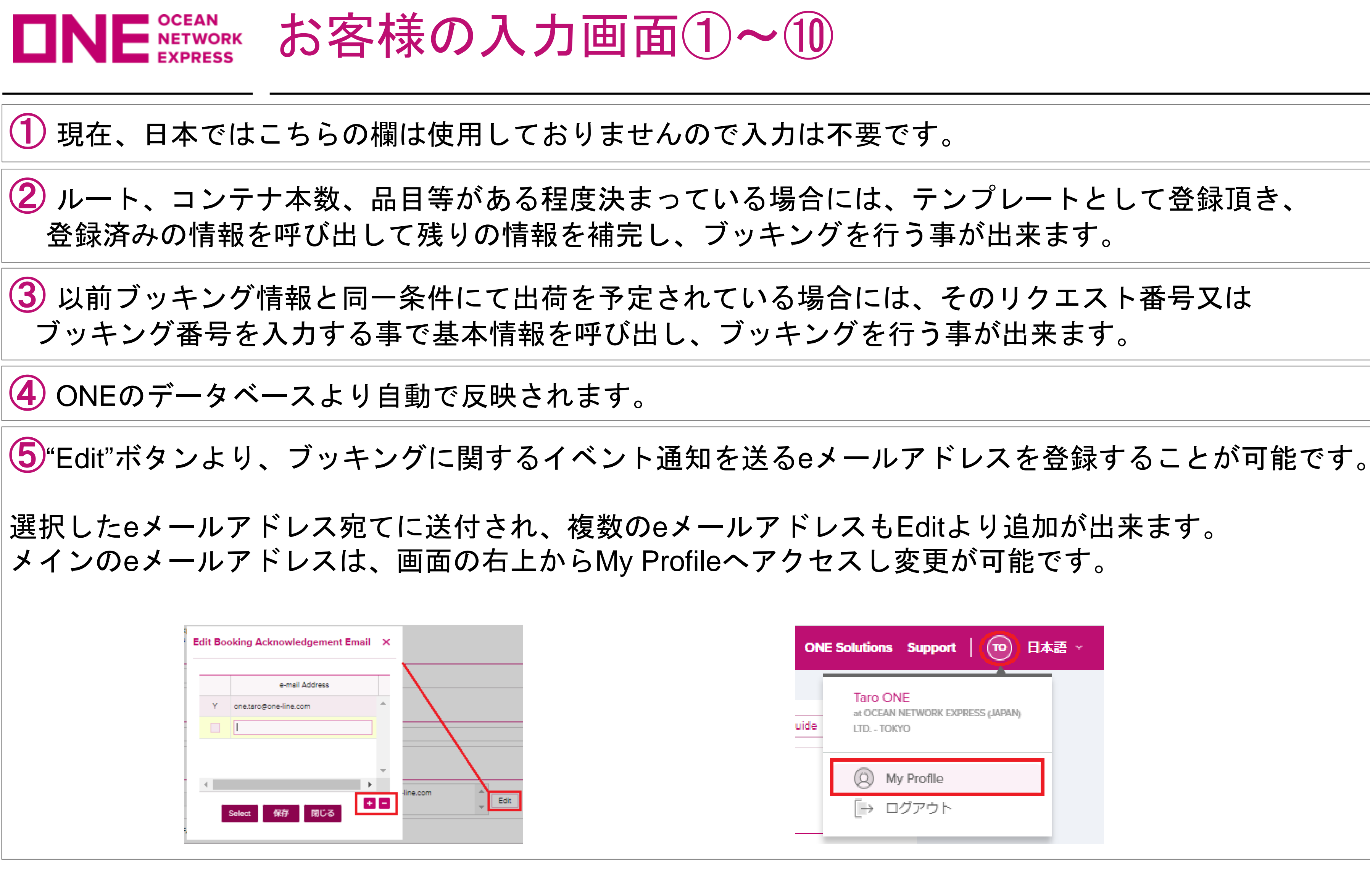

上から順にご入力ください。 入力の順番が前後しますと、初めから入力をお願いする場合がございます。

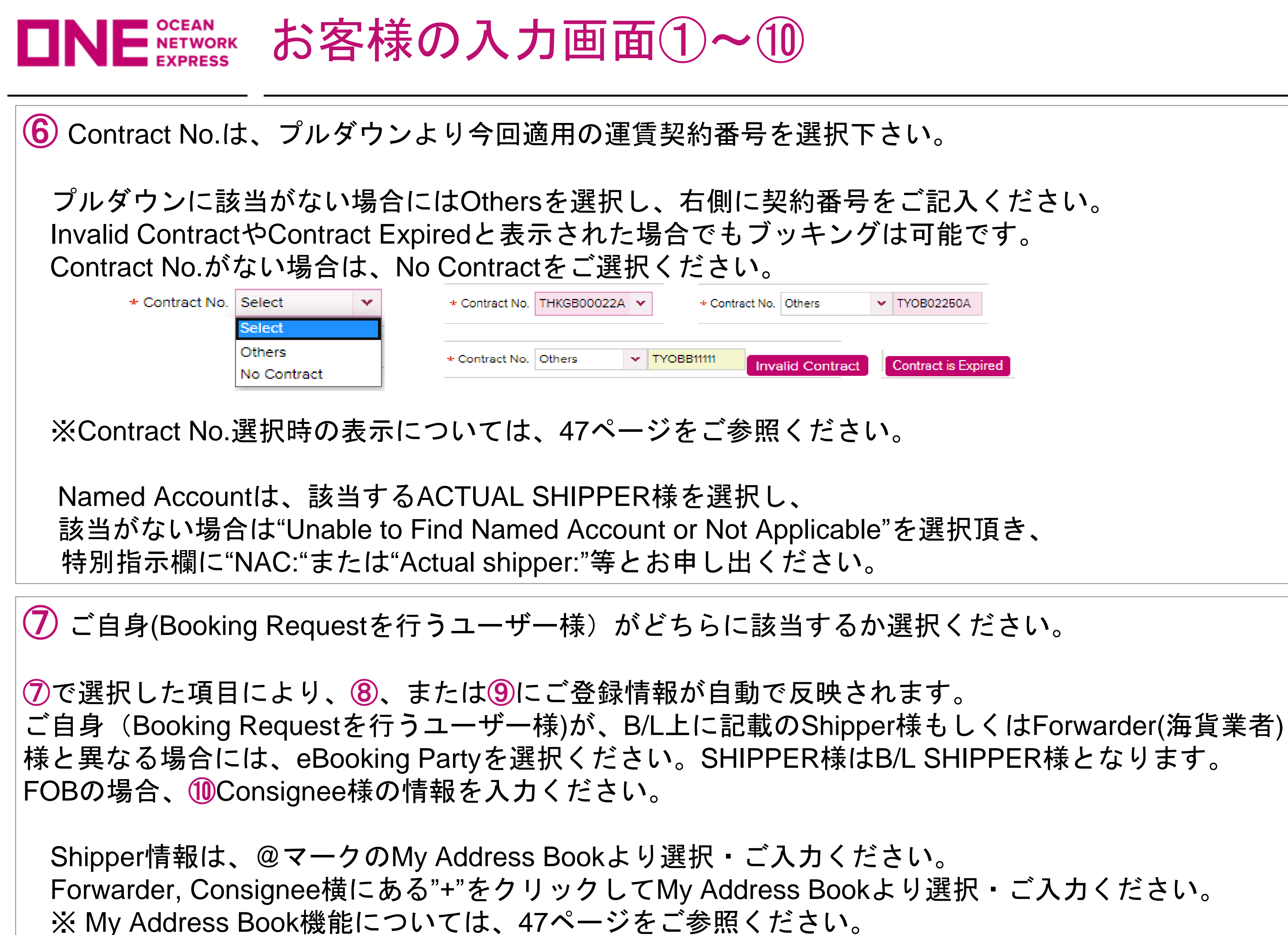

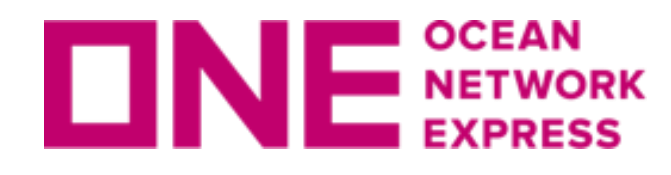

**UNE** METRONAL お客様の入力画面①~① 荷受/仕向け地入力

# 「\*」印の欄は入力必須項目になります。

Location

| * Service Type            | (11)    | Origin CY 🗸 Destination CY    | •                                           |
|---------------------------|---------|-------------------------------|---------------------------------------------|
| * Origin (Place of Receip | t) (12) |                               | Discharging Port                            |
| * Loading Port<br>上記同様    | (13)    |                               | * Destination<br>(Place of Delivery<br>上記同様 |
| ★ ブッキングオフィス               | (14)    | OCEAN NETWORK EXPRESS (JAPAN) | LTD TOKYO                                   |

①「CY to CY」や「CY to Door」等の輸送形態を入力下さい。 注: CFSのブッキングについて 「CY to CFS」をご希望の場合は、CY to CYを選択頂き、③の ブッキング特別指示欄へご指示ください。 「CFS to CFS」につきましてはお手数ですがメールでのブッキングを ご手配くださいます様お願い致します。

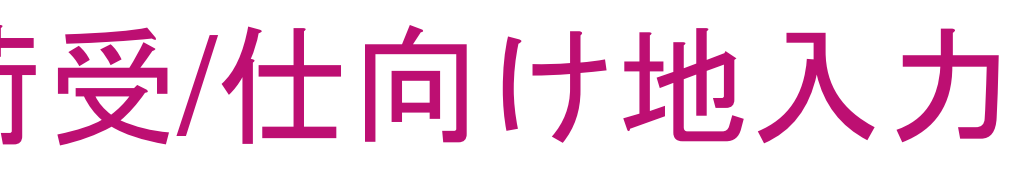

| у) |   |
|----|---|
|    | * |
|    |   |

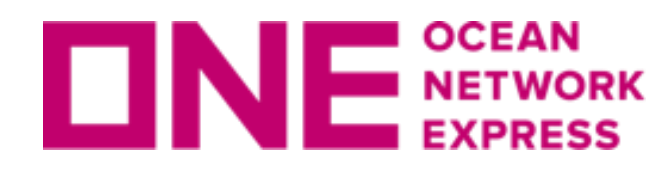

**DNE**<sup>SCEAN</sup> EXPRESS お客様の入力画面①~① 荷受/仕向け地入力

# 「\*」印の欄は入力必須項目になります。

Location

| * Service Type            | (11)    | Origin CY 🗸 Destination CY    | *                                           |
|---------------------------|---------|-------------------------------|---------------------------------------------|
| * Origin (Place of Receip | t) (12) |                               | Discharging Port                            |
| * Loading Port<br>上記同様    | (13)    |                               | * Destination<br>(Place of Delivery<br>上記同様 |
| ★ ブッキングオフィス               | (14)    | OCEAN NETWORK EXPRESS (JAPAN) | LTD TOKYO                                   |

12 Place of Receipt = 荷受け地。輸出コンテナ搬入場所。 Discharging Port = 本船の最終陸揚げ港。必須項目として入力ください。

13 Loading Port = 本船への船積み港。 Destination = 荷渡し地。輸送(B/L上)の最終仕向け地。

🚺 ID登録時の情報が自動で反映されます。複数のブッキングオフィスを 登録頂いているお客様は13を入力直後に選択してください。

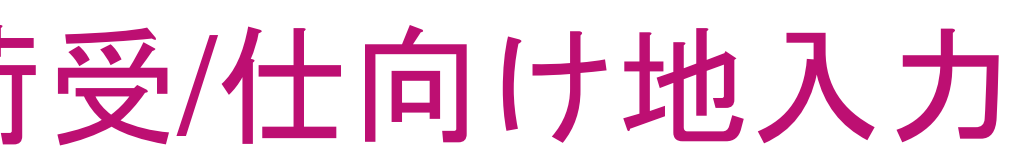

| :  |   |
|----|---|
| y) |   |
|    | ✓ |

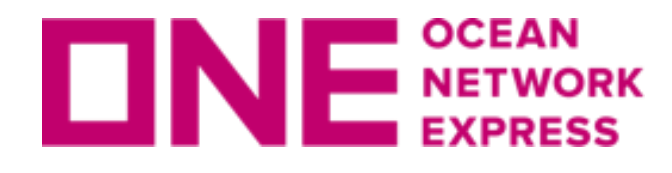

お客様の入力画面(15~(16)米国/カナダ税関情報)

# 「\*」印の欄は入力必須項目になります。

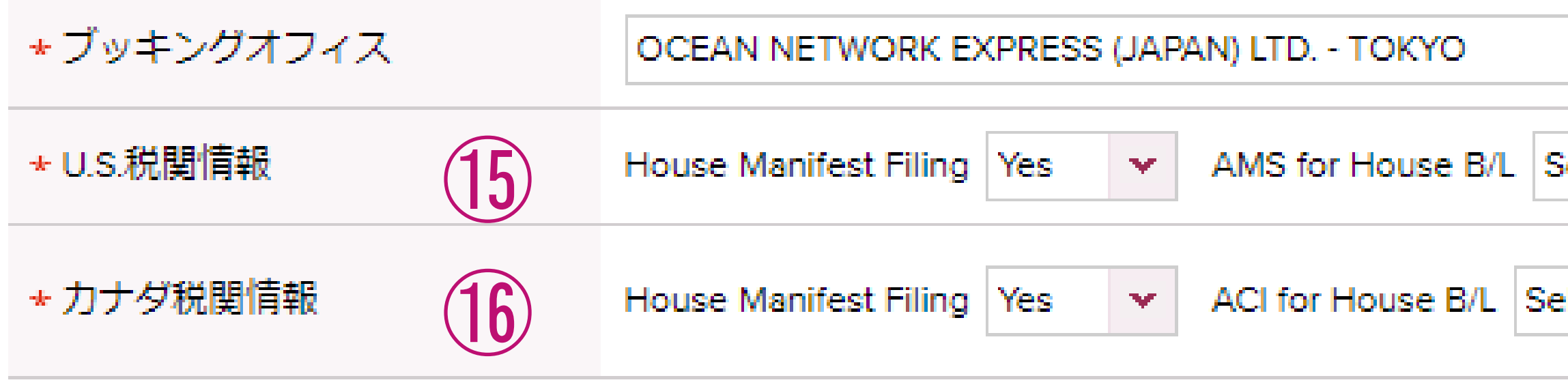

(15)米国向け輸出のルートを指定した際、自動で項目が現れます。 House B/Lを発行するNVOCC様は"YES"、それ以外の方は"NO"を選択ください。 「House Manifest Filing」にて"YES"選択時、アメリカ税関にAutomated NVOCCとして 登録されている場合には"by NVOCC(Auto)"を、それ以外の場合は"by Carrier(Non-Auto)" を選択ください。なお、"by NVOCC(Auto)"を選択した場合にはSCAC Codeについても併 せて入力ください。

① カナダ向け輸出のルートを指定した際、自動で項目が現れます。 House B/Lを発行するNVOCC様は"YES"、それ以外の方は"NO"を選択ください。 「House Manifest Filing」にて"YES"選択時、ACI送信を自社送信される場合は "by NVOCC(Auto)"を選択の上、Carrier Codeについても併せて入力ください なお最終陸揚げ港、並びに荷渡地がカナダの場合は、自社送信の"by NVOCC(Auto)" を選択ください。

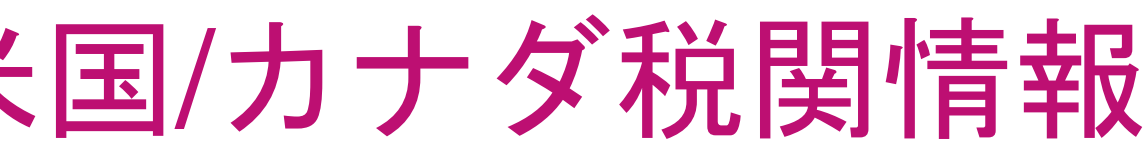

|        |     |      | * |
|--------|-----|------|---|
| Select | *   |      |   |
|        |     | <br> |   |
| elect  | × . |      |   |

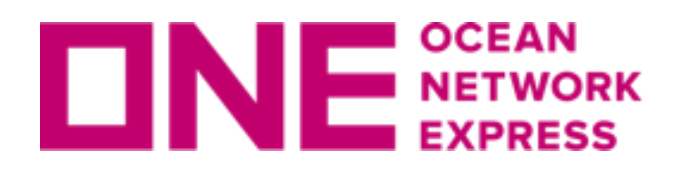

お客様の入力<br />
画面①<br />
メキシコ向けTAX ID

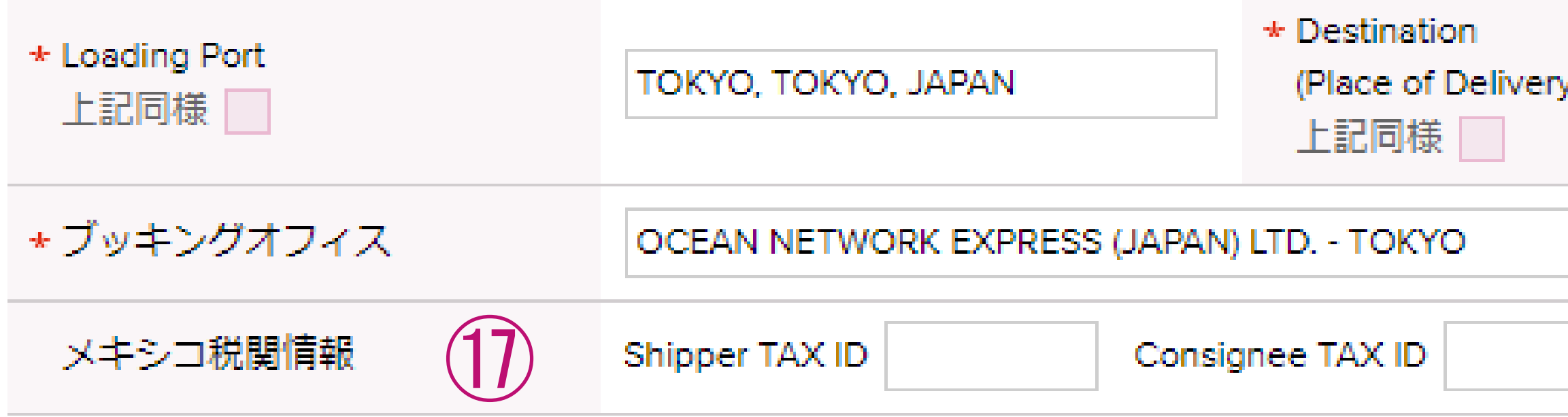

1 メキシコ向け輸出のルートを指定した際、自動で項目が現れますので 必要事項を入力ください。

※B/L面上においての必須事項となりますので、ブッキング時に 判明していれば入力ください。

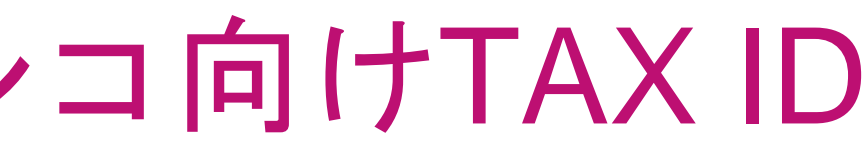

| y)       | MEXICO CITY, MEXICO |
|----------|---------------------|
|          |                     |
| Notify T | AXID                |

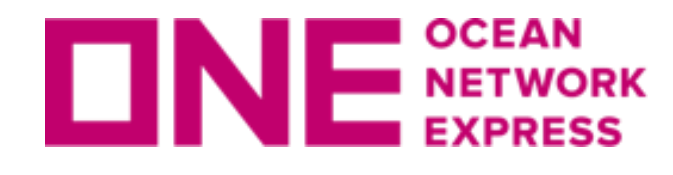

お客様の入力画面個~個本船スケジュール入力

## 様々な方法で本船スケジュールの入力が可能です。

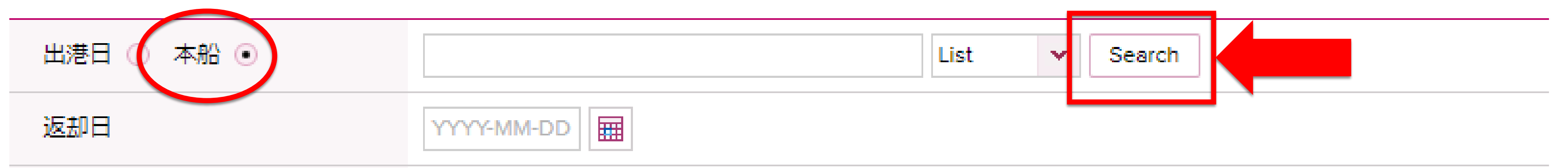

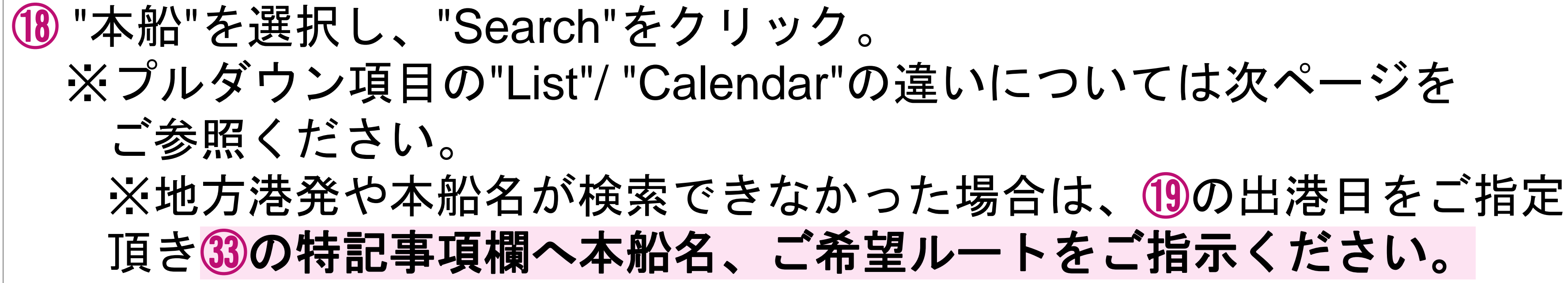

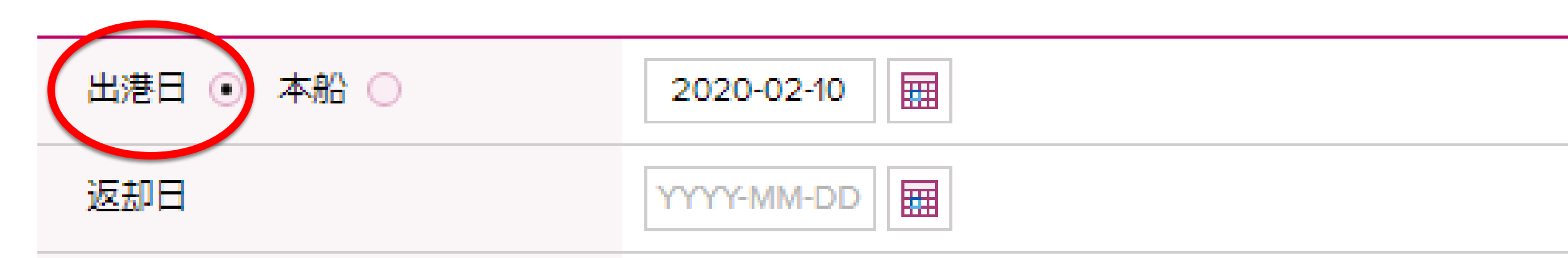

(19) (18)の本船検索にてご希望の本船が表示されない場合については、 "出港日"を選択し、ポップアップのカレンダーより日付を選択頂き ③の特記事項欄へ本船名、ご希望ルートを必ずご指示ください。

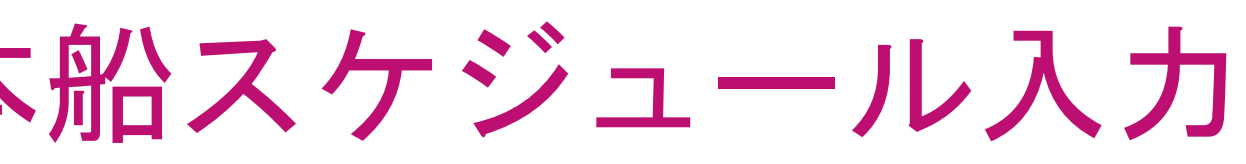

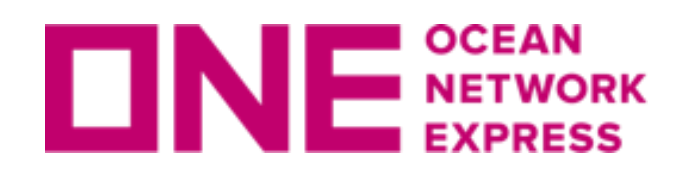

# **UNE NETWORK** SET お客様の入力画面 (18) 本船スケジュール入力

# 18で"List"もしくは"Calendar"を選択した場合は下図の通りです。

| F                                                                                                    | o : LOS ANGELES, CA,                                                                                                    | INITED STATES                                                                                                    |                                                                                                    |                                                               |                                                                                                    |                                                                                  |                                  |     |                  |                                  |
|----------------------------------------------------------------------------------------------------|----------------------------------------------------------------------------------------------------|----------------------------------------------------------------------------------------------------|----------------------------------------------------------------------------------------------------|---------------------------------------------------------------|----------------------------------------------------------------------------------------------------|----------------------------------------------------------------------------------|----------------------------------|-----|------------------|----------------------------------|
| * 其                                                                                                    | 明問                                                                                                    | 2022-04-21 📰 ~ 2022-0                                                                                                    | 4-28                                                                                                    |                                                               |                                                                                                    |                                                                                  |                                  |     |                  |                                  |
| 僠                                                                                                    | <b>慶先</b>                                                                                                    | II <b>*</b>                                                                                                    |                                                                                                    |                                                               |                                                                                                    |                                                                                  | 1 :                              | -1. | ≁                | □.+스=                            |
| v                                                                                                    | /essel                                                                                                    |                                                                                                    |                                                                                                    |                                                               |                                                                                                    |                                                                                  |                                  | St  | と迭せ              | 尺:快岁                             |
|                                                                                                    | Inland Cut Off Time<br>2022-04-22 16:30 (F<br>2022-04-24 17:00 (St<br>2022-04-24 17:00 (St                                                                                                    | Port Cut Off Time           i)         2022-04-22 16:30 (Fri)           n)         2022-04-24 17:00 (Sun)           n)         2022-04-24 17:00 (Sun) | Loading Port<br>TOKYO, TOKYO<br>TOKYO, TOKYO                                                                            | Vessel BROTONNE BRIDGE 110S CONFIDENCE 053W CONFIDENCE 053W   | Lane         Departure Date           JSM         2022-04-25 15:0           JK1         2022-04-25 18:0 |                                                                                  |                                  | 希   | 望本               | 船名                               |
|                                                                                                    | 2022-04-22 16:30 (F                                                                                                    | i) 2022-04-22 16:30 (Fri)                                                                                                    | токуо, токуо                                                                                                    | GSL ELIZABETH 024S                                            | JSM 2022-04-28 05:                                                                                      | 00 SI                                                                            | タ                                | ン   | をク               | リッ                               |
| 1<br>1<br>1<br>1                                                                                                    | 検索 - カレンダ−                                                                                                    |                                                                                                    |                                                                                                    | ▲ Prev<br>詳緒                                                  | x.Week   Next.Week  <br>選択 閉じる                                                                          | •<br>•                                                                           |                                  | 7   |                  |                                  |
| 2-JUA<br>5, CA, UNIT<br>1 ~ 2022-04                                                                                                    | <mark>検索 - カレンダ</mark> ー<br>N<br>FED STATES<br>1-30                                                                                                    |                                                                                                    |                                                                                                    | ∢ Prev<br>≣¥#                                                 | x.Week   Next.Week  <br>田 選択 閉じる                                                                        |                                                                                  |                                  |     |                  |                                  |
| 2                                                                                                    | 検索 - カレンダー<br>NN<br>TED STATES<br>4-30<br>MON                                                                                                    | TUE                                                                                                    | WED                                                                                                    | THU                                                           | x.Week I Next.Week I<br>通 選択 閉じる<br>FRI                                                                 |                                                                                  | SAT                              |     |                  |                                  |
| L — JUA<br>KYO, JAPA<br>KYO, JAPA<br>KYO, JAPA<br>KYO, JAPA                                                                                                    | <mark>検索 - カレンダ</mark> ー<br>IN<br>TED STATES<br>4-30<br>MON                                                                                                    | тие                                                                                                    | WED                                                                                                    | <ul> <li>Prev</li> <li>##</li> <li>THU</li> </ul>             | x. Week I Next. Week I<br>用 選択 閉じる<br>FRI<br>1                                                          | 2                                                                                | SAT                              |     | Cale             | nder                             |
| 2 — JU<br>KYO, JAPA<br>KYO, JAPA<br>KYO | 検索 - カレンダー<br>NN<br>HED STATES<br>4-30<br>MON                                                                                                    | -<br>TUE<br>5 CONTSHIP ERA 050W<br>CONTSHIP ERA 050W<br>NYK VEGA 074W                                                                                 | WED                                                                                                    | <ul> <li>Prev</li> <li>###</li> <li>THU</li> <li>7</li> </ul> | 2. Week I Next. Week I<br>田 選択 閉じる<br>FRI<br>1<br>8 RITA 22095                                          | 2<br>9 RITA 22095<br>BANGKOK I                                                   | SAT                              |     | Cale             | nder                             |
| L — Л. А<br>КУО, ЈАРА<br>5, СА, UNIT<br>2022-04                                                                                                    | 検索 - カレンダー<br>IN<br>IED STATES<br>30<br>MON                                                                                                    | - TUE<br>5 CONTSHIP ERA 050W<br>CONTSHIP ERA 050W<br>NYK VEGA 074W<br>12                                                                              | WED           8           13 NYK ORION 069W<br>CONTSHIP ERA 05NW<br>CONTSHIP ERA 05NW                                   |                                                               | 2. Week I Next. Week I<br>選択 閉じる<br>FRI<br>1<br>8 RITA 22095<br>15 BUXLINK 20635                        | 2<br>9 RITA 22095<br>RITA 22095<br>BANGKOK I<br>16 MOL ENDO                      | SAT<br>SRIDGE 131S<br>WMENT 059S |     | Cale<br>∵∡       | nder<br>∵望木                      |
| 2075<br>2075<br>2075<br>2075<br>2075<br>2075                                                                                                    | 会索 - カレンダー  NN TED STATES 4-30  MON  4  1  1  1  1  1  CONFIDENCE 052W CONFIDENCE 052W                                                                                                    | - TUE<br>5 CONTSHIP ERA OSOW<br>CONTSHIP ERA OSOW<br>NYK VEGA 074W<br>12<br>19                                                                        | WED           8           13 NYK ORION 069W<br>CONTSHIP ERA 05tw<br>CONTSHIP ERA 05tw<br>CONTSHIP ERA 05tw           20 | Prev                                                          | x. Week I Next. Week I<br>開じる<br>FRI<br>1<br>8 RITA 22095<br>15 BUXLINK 20635<br>22                     | 2<br>9 RITA 22095<br>RITA 22095<br>RITA 22095<br>RITA 22095<br>20<br>16 MOL ENDO | SAT<br>SRIDGE 131S<br>WMENT 059S |     | Cale<br>ご希       | ender<br>r望本                     |
| 2                                                                                                    | 検索 - カレンダー NN TED STATES 4-30  4-30  4  4  11  19 CONFIDENCE 052W CONFIDENCE 052W  25 <u>NYK VIRGO 073E CALLAO ERIDGE 2085 CALLAO ERIDGE 2085 CALAO ERIDGE 2085 CALLA</u> | - TUE TUE S CONTSHIP ERA OSOW CONTSHIP ERA OSOW NYK VEGA 074W 12 19 26 26 26                                                                          | WED       8       13 NYK ORION 069W<br>CONTSHIP ERA 05W<br>CONTSHIP ERA 05W       20       21                           |                                                               | 2. Week I Next. Week I<br>用 選択 閉じる<br>FRI<br>1<br>8 RITA 2209S<br>15 BUXLINK 2083S<br>22<br>29          | 2<br>9 RITA 22095<br>RITA 22095<br>BANGKOK I<br>16 MOL ENDO<br>23<br>30          | SAT<br>SRIDGE 151S<br>WMENT 059S |     | Cale<br>ご希<br>画面 | ender<br>i<br>了<br>望本<br>i<br>下部 |

[地方港発ブッキングご依頼時の注意事項]

第三者フィーダーや内航船を利用するルートをご希望の場合は補足事項が ございますので「<u>e-Commerce 地方港マニュアル</u>」も併せてご覧ください。 リンク: https://jp.one-line.com/ja/standard-page/web-booking

果を一覧表示

鬢択後、画面下部の"選択"ボ

# 選択:検索結果をカレンダー表示 呂を選択後、詳細が表示されます。 選択"ボタンをクリック。

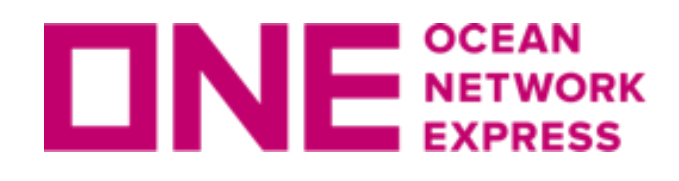

お客様の入力画②複数のブッキングを同時送信

### Schedule

| 出港日 ○ 本船 ⊙      | List                                                                                                    |
|-----------------|----------------------------------------------------------------------------------------------------|
| 返却日             | YYYY-MM-DD                                                                                                    |
| Manage Schedule | Will allow duplicate bookings with either same or future<br>(Multiple booking requests may take some time to comp |

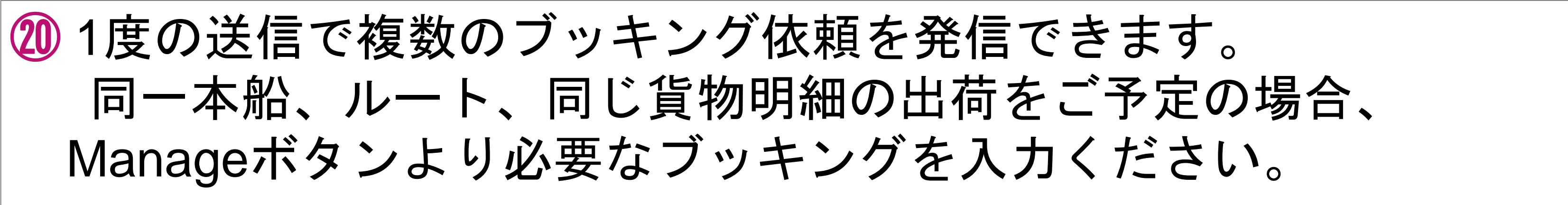

### [複数のブッキングご依頼時の注意事項]

複数のブッキングを同時に送信される際の入力方法の補足説明と注意事項がございますので 「<u>e-Commerce 複数ブッキングマニュアル</u>」をご参照ください。 リンク: https://jp.one-line.com/ja/standard-page/web-booking

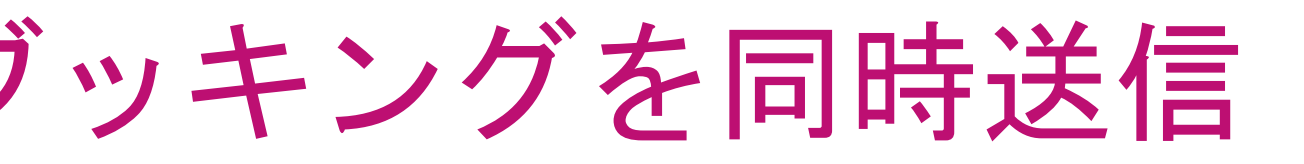

| Search                                     |        |
|--------------------------------------------|--------|
|                                            | (20)   |
| schedule.<br>plete. Please wait a moment.) | Manage |
|                                            |        |

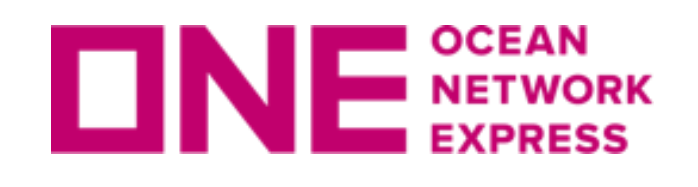

お客様の入力画面(21)~(22) コンテナ入力

▶ ピックアップ

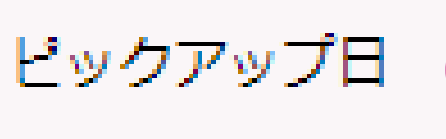

00 00

Remark : Requested pick up date will be subject to Carrier's final confirmation.

# ⑦特にご希望のピックアップ日やピックアップ地がある場合には、 こちらではなく「ブッキング特別指示」欄へご指示ください。 ご指定が無い場合のご入力は不要です。

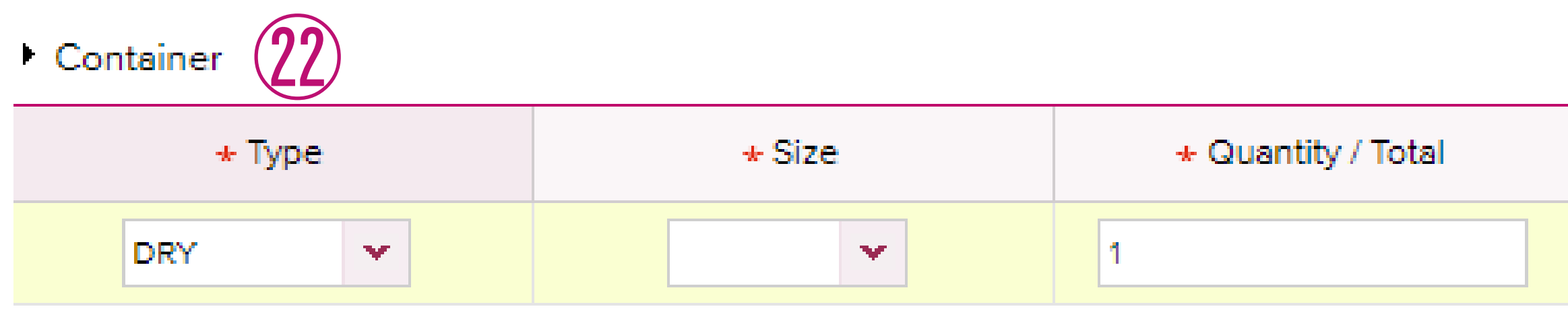

(22) まず最初に右端の"+"ボタンをクリック。 その後、3つの必須項目(Type,Size,Quantity/Total)につき入力ください。 S.O.Cコンテナであれば、S.O.C.に ✓ を入れ、"Quantity / S.O.C"に その個数をType,Size毎に入力ください。 尚、Half Height、80'Heightなど、特殊サイズのコンテナの場合には お手数ですがブッキング特別指示欄にてお申し出ください。

|       | Total : 1 🕂      | ۲ |
|-------|------------------|---|
| S.O.C | Quantity / S.O.C |   |
|       | 0                | * |
|       |                  |   |

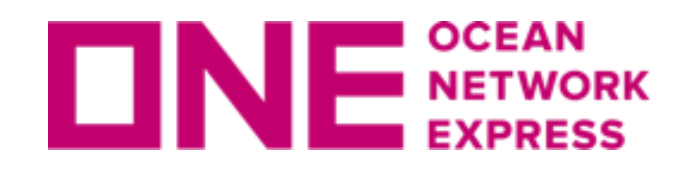

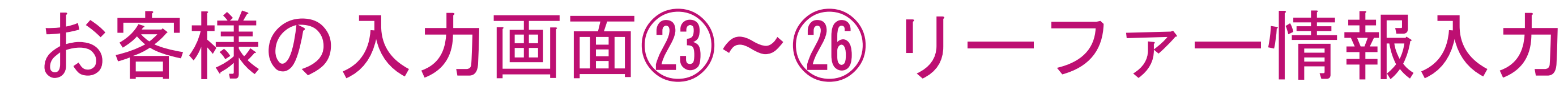

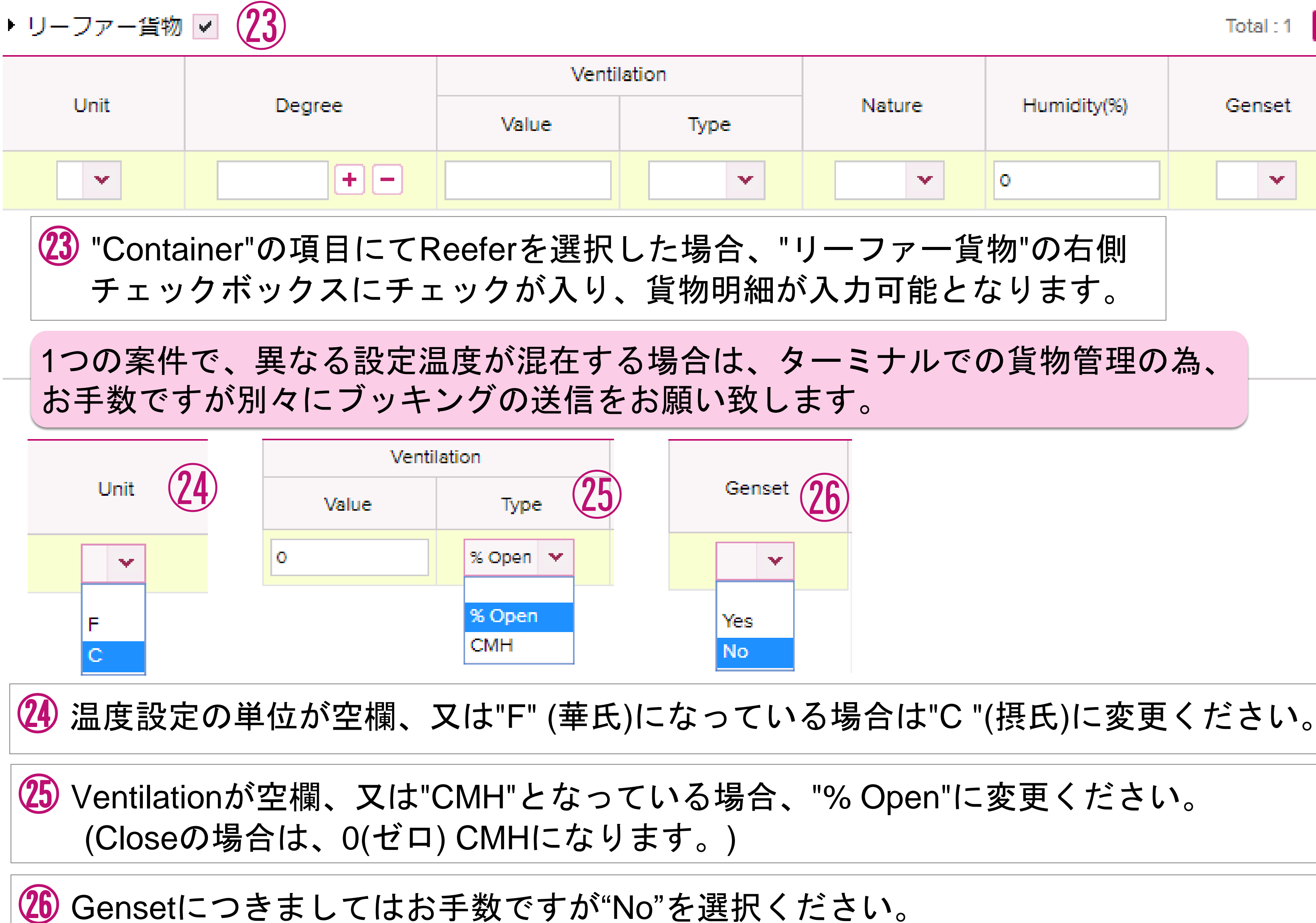

|             |                | Total : 1 🕂 | ۲ |
|-------------|----------------|-------------|---|
| ature       | Humidity(%)    | Genset      |   |
| *           | 0              | <b>*</b>    | * |
| アー貨<br>可能とな | 物"の右側<br>なります。 |             |   |
| ナルでの        | の貨物管理の         | 為、          | Ŧ |
|             |                |             |   |

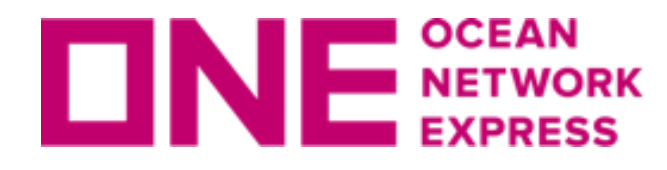

E NETWORK お客様の入力画面23~26 リーファー情報入力

# ② Reefer As Dry利用をご希望の場合は、Typeで"REEFER AS DRY"を選択ください。

### Container

| * Туре   |               |            | * Size |         |       | <ul> <li>Quantity / Total</li> </ul> |            |    |  |
|----------|---------------|------------|--------|---------|-------|--------------------------------------|------------|----|--|
|          | REEFER AS DRY |            |        |         | *     |                                      | 1          |    |  |
|          | DRY           |            |        |         |       |                                      |            |    |  |
|          | REEFER        |            |        | 20'     |       |                                      |            |    |  |
| (23)     | REEFER AS DRY |            |        | 40H     |       |                                      |            |    |  |
| $\smile$ | OPEN TOP      |            |        |         |       |                                      |            |    |  |
|          | FLAT RACK     |            |        |         |       |                                      |            |    |  |
|          | TANK          |            |        |         |       |                                      |            |    |  |
|          | DEAD SPACE    |            |        |         |       |                                      |            |    |  |
| S.O.C    | BREAK BULK    | ontainer - | Chec   | k SOC b | ox ar | nd indica                            | te quantit | v. |  |
|          | PALLET WIDE   |            |        |         |       |                                      |            | -2 |  |

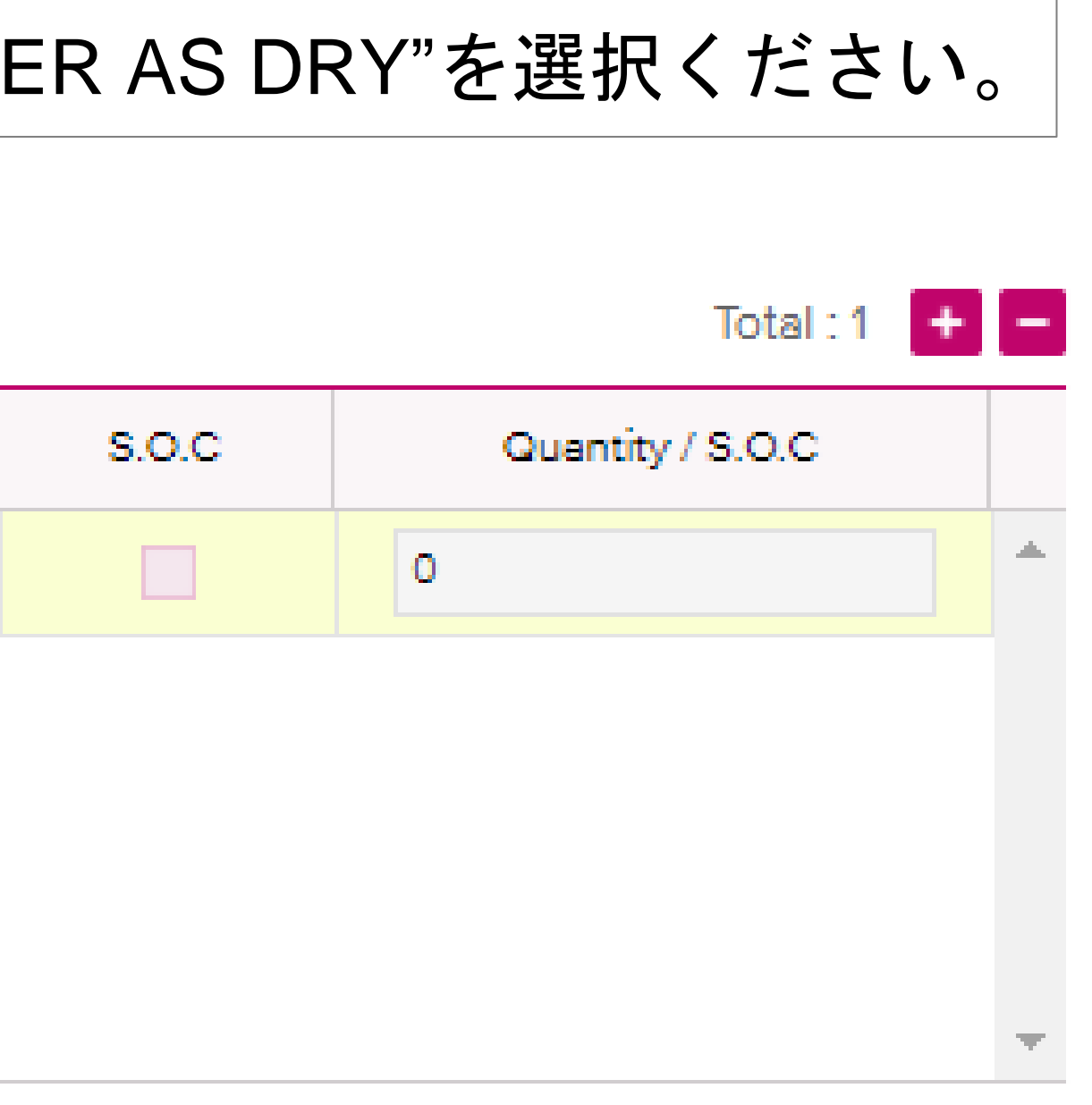

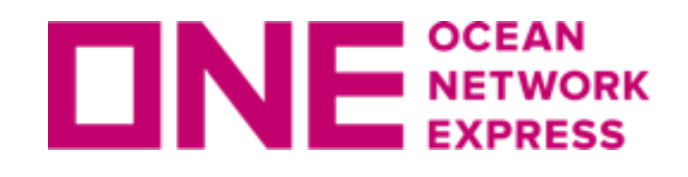

お客様の入力画面⑦危険品貨物情報入力

▶ 危険貨物 🔽

| UN No. | Class | Flash Point(°C) | Package Group | File Type |
|--------|-------|-----------------|---------------|-----------|
|        |       |                 | None 💌        |           |

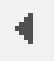

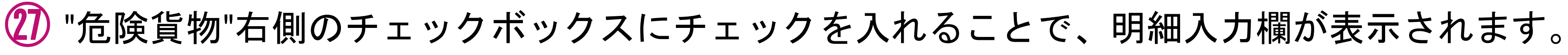

危険品貨物のブッキングにつきましては入力方法の補足説明と注意事項がございますので 「<u>e-Commerce 危険品マニュアル</u>」を併せてご覧ください。 リンク: https://jp.one-line.com/ja/standard-page/web-booking

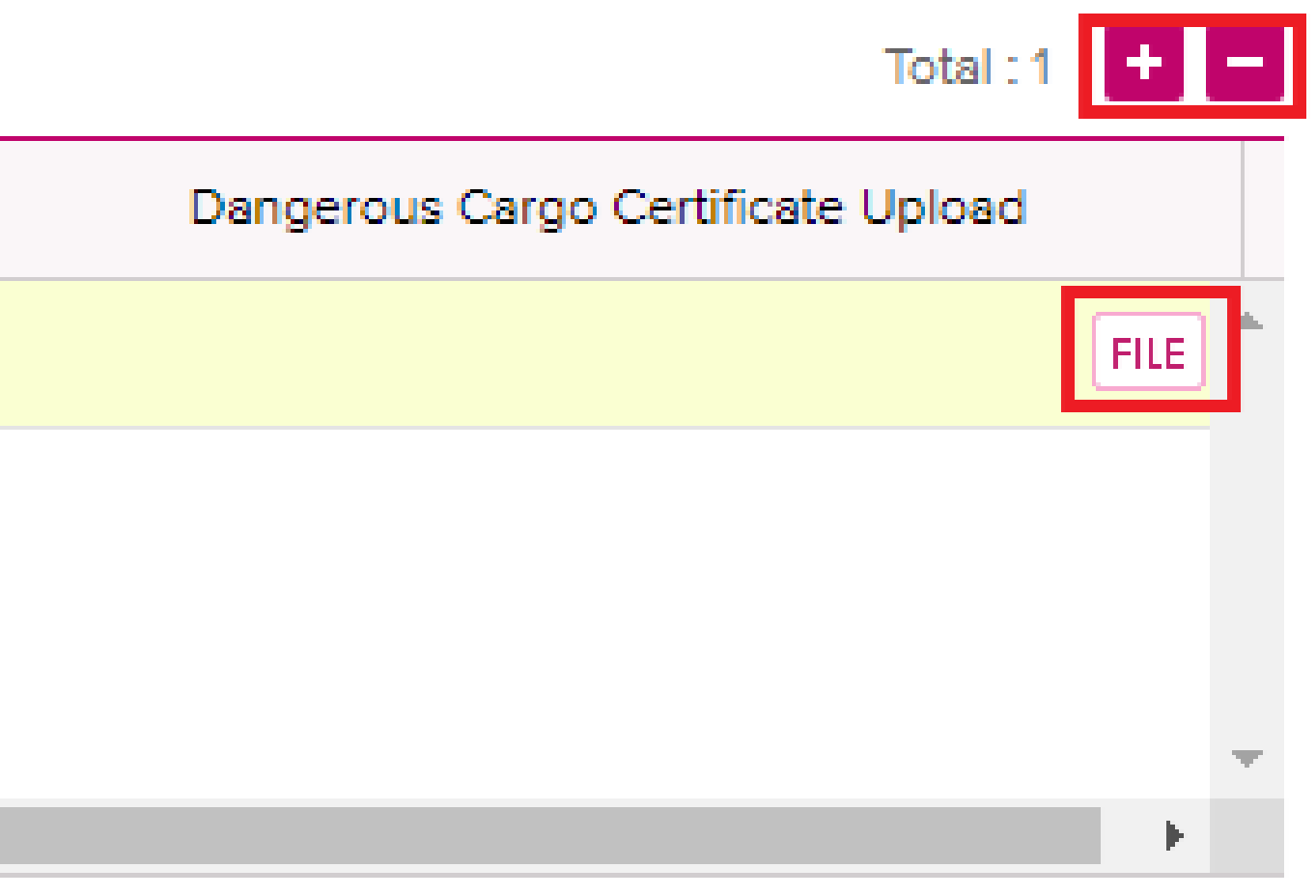

Copyright © Ocean Network Express Pte. Ltd. All Rights Reserved

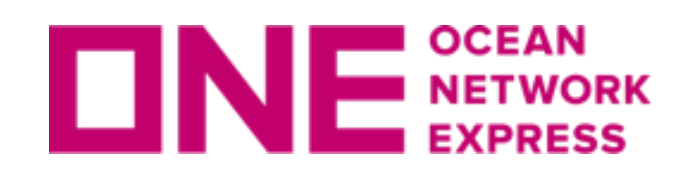

# E Express お客様の入力画面 28 OOG · Awkward 貨物情報入力

| ► Awkward貨物 🔽 28 |                           |              |       |  |  |  |  |
|------------------|---------------------------|--------------|-------|--|--|--|--|
| FLAT RACI        | ✓</td <td></td> <td></td> |              |       |  |  |  |  |
| Package          | AEROSOL                   | Gross Weight | KGS 🗸 |  |  |  |  |
| Net Weight       | KGS 🗸                     | Commodity    |       |  |  |  |  |
| Unit             | CM 🗸                      | Length       |       |  |  |  |  |
| Width            |                           | Height       |       |  |  |  |  |
|                  |                           |              |       |  |  |  |  |
| Remark(s)        |                           |              |       |  |  |  |  |
|                  |                           |              |       |  |  |  |  |

② OOG(Awkward)貨物のブッキングにつきましては、"Container"の項目にて Open TopやFlat Rackを選択頂き、"Awkward貨物"右側のチェックボックス//に チェックを入れると表示される入力欄に項目ごとの明細を入力頂きます。 IN GAUGEの場合は"Awkward貨物"のチェックを外し33ブッキング特別指示欄へ "IN GAUGE"と入力ください。

OOG貨物のブッキングにつきましては入力方法の補足説明と注意事項がございますので 「<u>e-Commerce OOGマニュアル</u>」を併せてご覧ください。 リンク:https://jp.one-line.com/ja/standard-page/web-booking

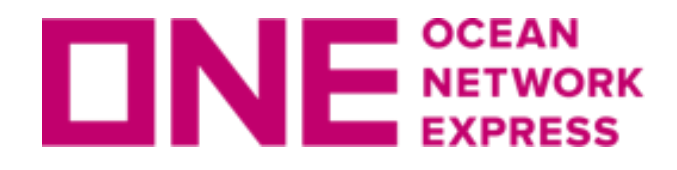

Contract選択時の表示に伴い色付けと選択方法が異なります。

### 【ピンク色表示の場合】 入力欄が2行表示されますので、1行目は自動で表示されたものを選択し、一行目で

| ・ カーゴ (Alphanumeric Char | racter(s) Only) | 1)Contract No.が選択されている場合、品目(Commodity)欄が2行表                                      | 示されます |
|--------------------------|-----------------|----------------------------------------------------------------------------------|-------|
|                          | Select Commo    | odity from Contract                                                              |       |
| * * *                    | If commodity is | s unavailable in selected contract, please use spyglass to search for commodity. | P     |
| ・ カーゴ (Alphanumeric Cha  | racter(s) Only) | 2) 1行目をクリックするとContractにファイルされている品目が表示                                            |       |
|                          | Select Commo    | odity from Contract                                                              |       |
| * 60日                    | FAK OR CARG     | O, NOS                                                                           | P     |

|                            | pelect commodity norm contract                                                                         |       |                                                                                                    |                |
|----------------------------|----------------------------------------------------------------------------------------------------|-------|----------------------------------------------------------------------------------------------------|----------------|
| *品目                        | FAK OR CARGO NOS                                                                                       |       | ONE : Commodity List - Google Chrome -                                                                                | x c            |
|                            |                                                                                                    | P     | ▲ 保護されていない通信   ecomm.one-line.com/ecom/CUP_HOM_3205.do?&sessLocale=jp&ctgld=EJP_100002                                |                |
|                            |                                                                                                    |       | コモディティー一覧                                                                                                    |                |
| ▶ カーゴ (Alphanumeric Charac | <ol> <li>3) 2)でFAKを選択した場合は必ず2行目のPをクリックして実際の品目を選<br/>ter(s) Only)</li> <li>特別指示欄へ記載をお願い致します。</li> </ol> | 択するか、 | Commodity Key Word CHEMICAL NON                                                                                       |                |
| * 品目                       | FAK OR CARGO, NOS                                                                                      |       | Commodity was not found in provided contract.<br>Please search for your commodity and select from the resulting list. |                |
|                            | If commodity is unavailable in selected contract, please use spyglass to search for commodity.         | 8     |                                                                                                    | 使業<br>Total: 6 |
|                            |                                                                                                    |       | Commodity                                                                                                    | lotar. o       |
|                            |                                                                                                    |       | CHEMICALS, N.O.S., NON HAZARDOUS                                                                                      |                |
|                            |                                                                                                    |       | CHEMICALS, HAZARDOUS AND NON-HAZARDOUS, NOS                                                                           |                |
| ↓2行目に実際の品目を選択頂く            | <i>b</i> `s                                                                                            |       | CHEMICAL WOOD PULP, SULPHITE, NONCONIFEROUS                                                                           |                |
|                            |                                                                                                    |       | CHEMICAL WOOD PULP, SULPHITE, NONCONIFEROUS                                                                           |                |
| Alphanumeric Charact       | er(s) Only)                                                                                            |       | CHEMICAL WOOD PULP#DISSOLVING GRADE, NONCONIFEROUS                                                                    |                |
| * 무日                       | Select Commodity from Contract                                                                         |       | CHEMICAL WOOD PULP#DISSOLVING GRADE, NONCONIFEROUS                                                                    |                |
|                            | CHEMICALS, N.O.S., NON HAZARDOUS                                                                       | P     |                                                                                                    |                |
|                            |                                                                                                    |       | 選択 閉じる                                                                                                    |                |

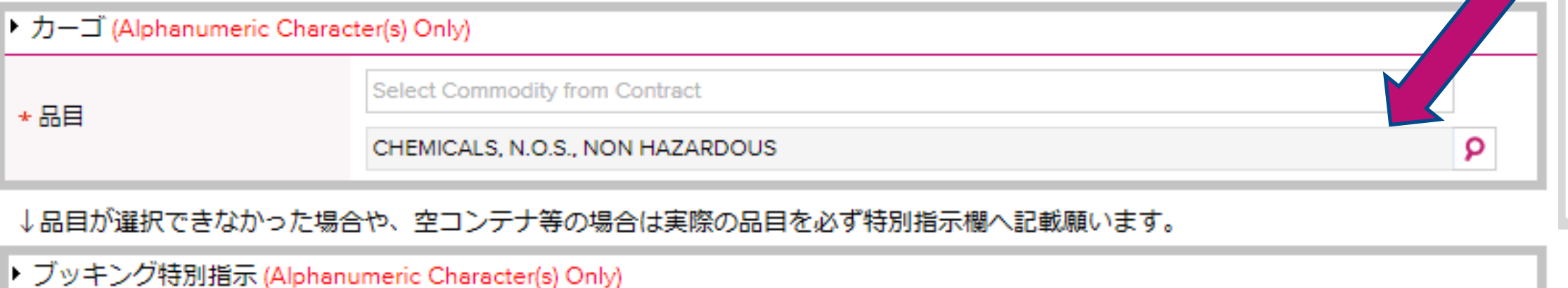

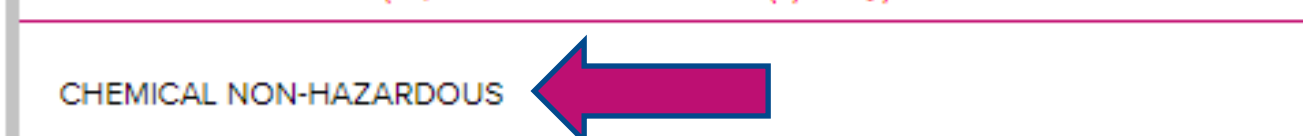

# NE MERRESS お客様の入力画面29~31 カーゴ・Commodity入力

### 大変お手数ですが貨物お引き受け確認の為 品目欄でFAKを選択頂いた場合、実際の品目 Commodity)名は別途必要となりますので **必ず**お申し出頂けます様お願い致します。

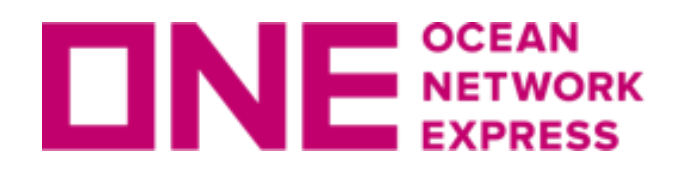

**UNE** MERT お客様の入力画面29~31 カーゴ・Commodity入力

### 【<mark>黄色表示</mark>の場合】 ブッキング特別指示欄へ実際のお船積み品目名をご入力ください。

### カーゴ (Alphanumeric Character(s) Only)

| *品目 | No commodity available in selected contract. | Please use the spyglass to search for commo |
|-----|----------------------------------------------|---------------------------------------------|
|     |                                              |                                             |

| ONE : Commodity List - Google Chrome -  X                                                  |                        |
|--------------------------------------------------------------------------------------------|------------------------|
| ▲ 保護されていない通信   ecomm.one-line.com/ecom/CUP_HOM_3205.do?&sessLocale=jp&ctgId=EJP_100002 💿 🔍 |                        |
| コモディティー一覧                                                                                  | どうしても近                 |
|                                                                                            | EMPTY SOC              |
| Commodity Key Word FRESH APPLE                                                             | を選択頂き、                 |
| Commodity was not found in provided contract.                                              |                        |
| Please search for your commodity and select from the resulting list. 検索                    |                        |
| Total : 4                                                                                  |                        |
| Commodity                                                                                  |                        |
| PINEAPPLES, FRESH OR DRIED                                                                 | ブッキング情                 |
| APPLE, PEAR, QUINCE FRESH, QUINCES                                                         | 特に品目(Cor               |
| APPLES, FRESH                                                                              | 合上手く検索                 |
| APPLE, PEAR, QUINCE FRESH, PEARS                                                           | O a se tara a tara     |
|                                                                                            | ・Contract n<br>(プリ ダム丶 |
|                                                                                            | (ノルタ・)」<br>▽ (±[No (   |
|                                                                                            |                        |
|                                                                                            | (プルダウン                 |
| 選択 閉じる                                                                                     | [Unable t              |
|                                                                                            | 選択し必要                  |
|                                                                                            | ・ブッキング                 |

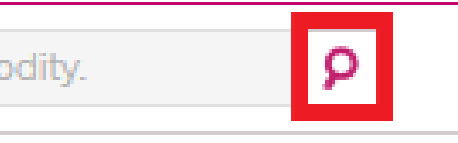

### しい品目が見つからない場合や CONTAINER等の場合は、こちらで一旦FAK 特別指示欄へ実際の品目を必ず記載ください。

報はフォーム上方から順に入力をお願い致します。 mmodity)の検索は下記の情報が入力されていない場 ができない場合がございます。

### o.の選択

ンから選択、Othersを選んで右欄に入力、 Contract]を選択し、特別指示欄へ入力) countの選択肢がある場合は選択 ンから選択、該当が無い場合は to Find Named Account or Not Applicable]を **要に応じて特別指示欄へ入力**) オフィスの選択(複数登録がある場合)

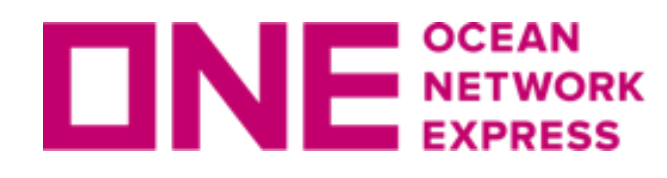

**DNE**<sup>SCEAN</sup> EXPRESS お客様の入力画面③貨物重量

### カーゴ (Alphanumeric Character(s) Only)

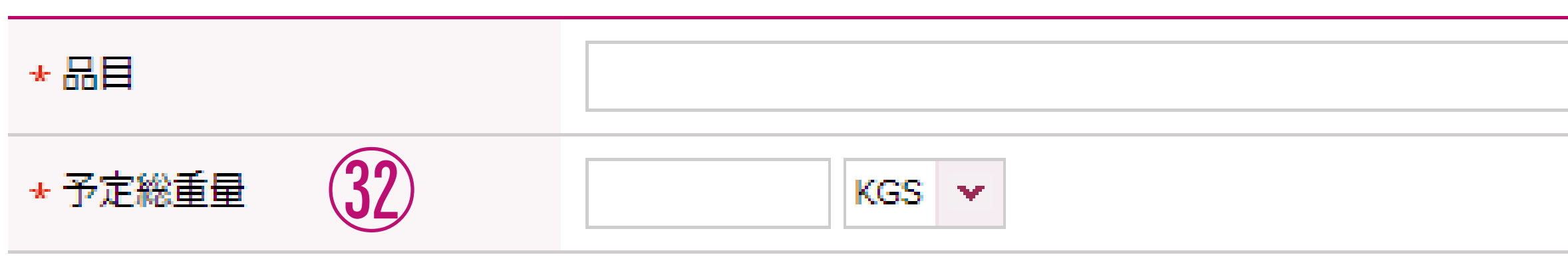

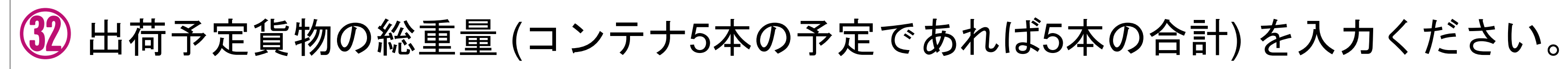

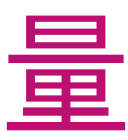

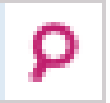

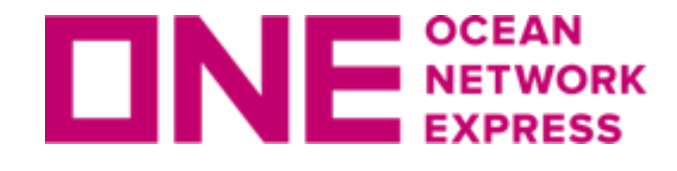

ブッキング特別指示 (Alphanumeric Character(s) Only)

### (33) 下記の事項についてはこちらでご指示ください。 メッセージは英語入力情報のみの送受信となります。 日本語、特殊記号は受信できませんのでご注意ください。 取り込み不可能な記号[#&\*@※など、全角文字]

※⑤でプルダウンリストにContract no.(運賃契約番号)が表示されなかった場合はこちらへ入力。 又、運賃契約のあるActual Shipper(NAC:)様情報、チャージに関する指示等、必要に応じて入力。 ※フリータイム等のご要望やご契約内容の確認につきましては、営業担当までお問い合わせをお願い致します。 ブッキング特別指示へ記載頂いた内容はBooking Receipt Notice(船積み受領書)へ反映されますが、 保証するものではございません。

※REEFER AS DRY をご希望の場合は<sup>23</sup>Reefer As Dryをご希望の場合の手順をご参照下さい。 ※特殊サイズのSOCサイズ (HALF HEIGHT、80'HEIGHT、等) ※STOWAGEに関するご要望はこちらに入力。

(UNDER DECK等。リクエストベースとなります事、予めご了承下さい。) ※ルート指定 (JID+EC1 VIA PUSAN, FP1 DIRECT等)や、

地方港発の母船(2<sup>nd</sup>船)や接続船、接続港などに指定がある場合もこちらに入力。 ①で本船名がスケジュールから検索できなかった場合は、ご希望の本船名+VOY.を入力。 地方港の場合はご希望の本船名または第三者フィーダー船社を入力ください。 ※コンテナピック地のご指定。

(OSAKA PICK等。ただし太田、坂東ピックの場合、予め在庫のご確認をお願い致します。) ※CY to CFSをご希望の場合はこちらに「CY/CFS」等と入力ください。 ※CY OPEN/CUT日については、弊社HPをご覧いただくか、ONE JAPANまでお問い合わせください。 ※Commodity 選択欄でFAK等を選択頂いた場合は、実際の品目名を必ずお申し出ください。

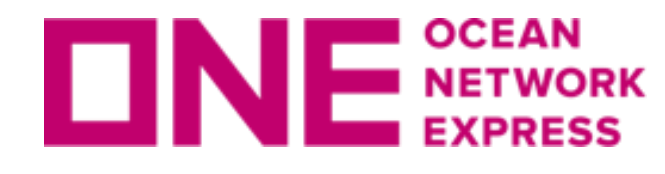

### [入力言語に関する注意事項]

全画面を通して、Remark欄を含む入力は全て英語表記のみの対応となっており、 日本語、特殊記号は受信できませんのでご注意ください。 取り込み不可能な記号[#&\*@※など、全角文字]

### [ブッキングご依頼の際の注意事項]

普通品、危険品、リーファー、OOGについては、それぞれ別々にブッキングの ご依頼を分けてご手配ください。 又、リーファー(本冷LIVE REEFER)で1つの案件に異なる設定温度がある場合や コンテナのピック地が異なる場合につきましても、ブッキング番号は別々に 手配が必要となりますので、予めご了承下さいます様お願い致します。

Copyright © Ocean Network Express Pte. Ltd. All Rights Reserved

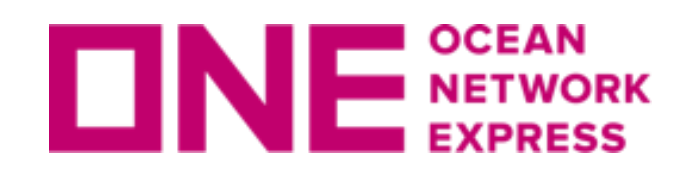

お客様の入力画面③~③ eメール通知設定

▶ eメール通知

| Event                  |               | Subscribe |       |
|------------------------|---------------|-----------|-------|
| Vessel Departure       |               | ۲         |       |
| Vessel Advance / Delay | (34)          | ۲         |       |
| 」<br>選択されたイベントがこのブ     | ッキングで起こった際にeメ | ールで通知します。 | 35)   |
|                        |               |           | Clear |

- 34 ご依頼頂くブッキングに関するイベントの都度、eメールでの通知を希望される場合には、 その項目のチェックボックス欄にて"Subscribe"を選択ください。 ※eメールは5で登録した宛先に通知されます。
- Vessel Departure: 積載予定本船が"Place of Loading"を出港した事をeメールで通知
- ・Vessel Advance /Delay: 積載予定本船のスケジュールが変更となった都度eメールで通知

35 入力した全ての情報を削除したい場合には"Clear"ボタンをクリックしてください。 36 入力完了後、"Submit"ボタンをクリックすることでONE側にブッキング情報が送信されます。 ③ 入力した情報をTemplateとして保存し、次回より同一内容を呼び出したい場合には "Save as Template"をクリックしてください。

| Unsubscribe |                  |  |  |  |  |
|-------------|------------------|--|--|--|--|
| $\circ$     |                  |  |  |  |  |
| 0           |                  |  |  |  |  |
| 36 37       |                  |  |  |  |  |
| Submit      | Save as Template |  |  |  |  |

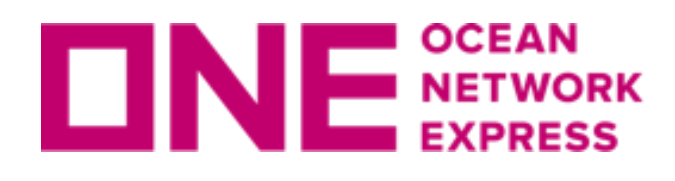

# 

Noreply <ecomm.bk.noreply@one-line.com>

8月29日(木) 9:53 (1日前)

To 自分 -

Thank you for shipping with ONE!

This email response is an acknowledgement of receiving your request only, and is not to be regarded as a booking/space/equipment confirmation. Our Customer Service representatives will handle your request. If you wish to edit or cancel this booking request,

you can do so through the booking status screen.

If you want to change or cancel this booking request, you can submit your request from the ONE Internet Booking Application.

If you have any additional questions regarding this request, you can contact your ONE Customer Service representative.

We have received your booking request for the following shipment.

| Details of Booking I | Request           |                  |                           |                                  |
|----------------------|-------------------|------------------|---------------------------|----------------------------------|
| Shipper Informatio   | n                 |                  |                           |                                  |
| Company Name         | XXX LOGISTICS CO. | , LTD.           | Company Address           | 999, SHINAGAWA, MINATO-KU, 123   |
| Forwarder Informa    | tion              | SAM              | PLE(1)                    |                                  |
|                      |                   | WEB<br>ール<br>送信: | 8 BOOKINGの<br>。<br>元アドレス: | )リクエストを、ONE<br>ecomm.bk.noreply@ |
|                      |                   | ※本<br>ブ          | 船スペース、<br>ッキングは確          | コンテナ在庫等はOI<br>定しておりません。          |

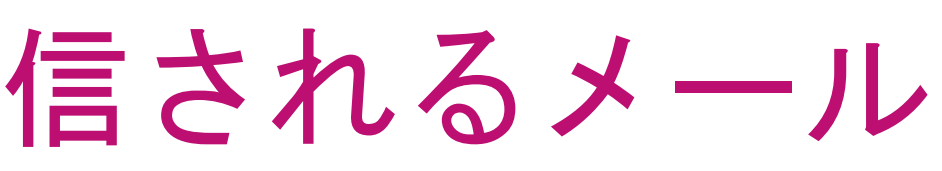

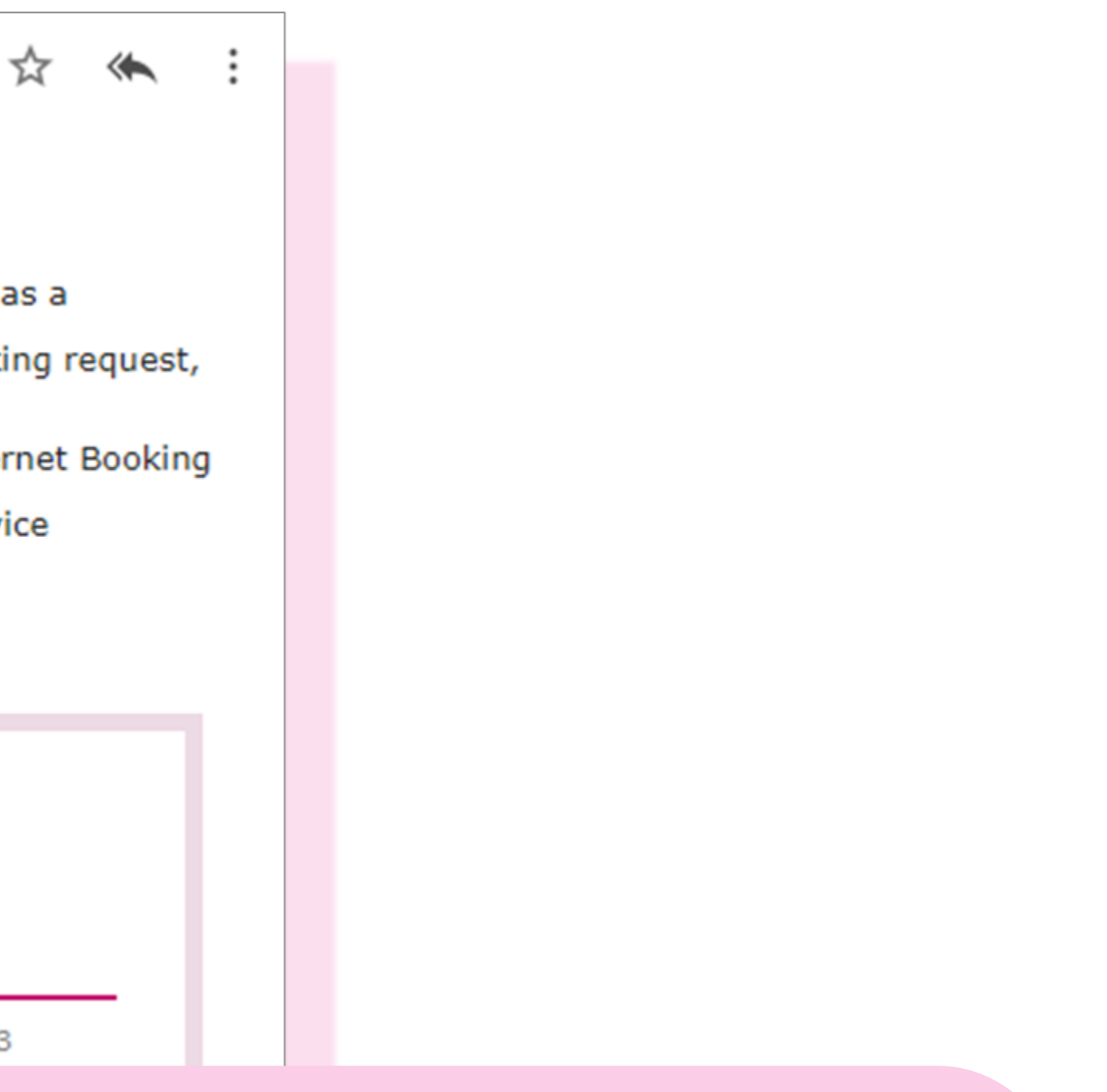

### E側で受領したことを確認した際のメ

### one-line.com

NE側では未確認のため、この時点では

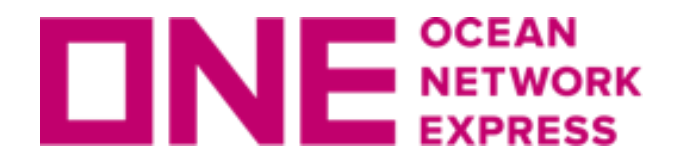

### Booking Receipt Notice (BKG No : TY9XX1234500)

1 message

shipment.info@one-line.com <shipment.info@one-line.com>

To: xxxxx@abclogistics.com

Booking Receipt Notice (BKG No : TY9XX1234500)

Dear Customer,

Please be informed that your booking(s) below are received.

- Booking No : **TY9XX1234500** 

If you find any discrepancy on attached booking receipt notice, please advise us of what needs to be amended.

ONE

For more detailed information on your shipments, Go to https://www.one-line.com

ONEYTY9XX1234500.pdf 2-194K

SAMPLE<sup>2</sup>

WEB BOOKINGのリクエストを正式にONE側で承り、手配を取り進める旨の確 認メール。Booking receipt Notice(船積み受領書)が添付されています。 送信元アドレス: shipment.info@one-line.com

Wed, Oct 31, 2018 at 9:00 PM

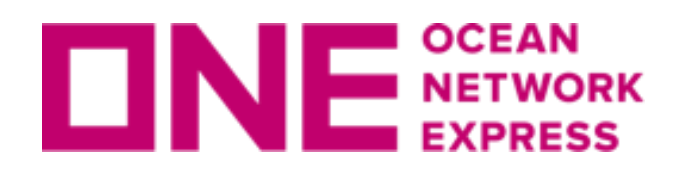

**DNE NETWORK** Tッキング依頼送信後に配信されるメール

| OCEAN NETWORK EXPRESS |        | Booking Receipt No                                          | tice<br>31       |
|-----------------------|--------|-------------------------------------------------------------|------------------|
| To :                  |        | / ABC LOGISTICS LIMITED(Tel: 81-0132                        | 4 614 065 / Fa   |
| From : Ocean Net      | work   | Express (Japan) Ltd. / One Taro (TEL:)                      |                  |
| Wer                   | eceive | ed a booking request by you as follows. Please review follo | wing items and a |
| Booking No : TY9      | XX12   | Booking Ref. No. : TY9XX                                    | 1234500          |
| <b>Booking Staff</b>  | :      | One Taro UCF                                                | R No             |
| Sales Rep             | :      | SALES REP - TYOBB B/L                                       | No.              |
| Shipper               | :      | ABC LOGISTICS LIMITED                                       |                  |
| Forwarder             | :      | XYZ TRADING CO., LTD. Rate                                  | e Agreement      |
| Pre Carrier           | :      |                                                             | ET               |
| IMO/Flag/Call Sign    | :      |                                                             | NF               |
| Trunk Vessel          | :      | MOL BREEZE 026E(FE5)                                        | ET               |
| MRN(Korea only)       | :      |                                                             | ~                |
| IMO/Flag/Call Sign    | :      | 9685358/HONG KONG/VRNL8                                     |                  |
| Poet Carrior          |        |                                                             | SAMPLE           |
|                       |        |                                                             |                  |
|                       |        |                                                             | ②のメー             |
|                       |        |                                                             |                  |

| OCT 1     | 18 1   | L3:00 Page : 1/1.  |
|-----------|--------|--------------------|
| av: 81 -  |        |                    |
| ax. 01-   |        |                    |
| duine un  | of an  | u diagram angu     |
| advise us | of any | ydiscrepancy       |
| Boo       | okin   | g Date: 29Oct18    |
|           |        | : VGMDRAC          |
|           |        | : ONEYTY9XX1234500 |
|           |        |                    |
| No        |        | · TYON00001X       |
|           |        |                    |
| A/ETD     | :      |                    |
| RT        | :      |                    |
| A/ETD     | :      | 16Nov18/17Nov18    |
|           |        |                    |

 $\mathbb{Z}$ 

・ルにはBooking Receipt Noticeという名 前のブッキング明細が添付されています。

<u>
♪ Booking Receipt Noticeについての詳細は</u>

こちらのリンクもご覧ください。

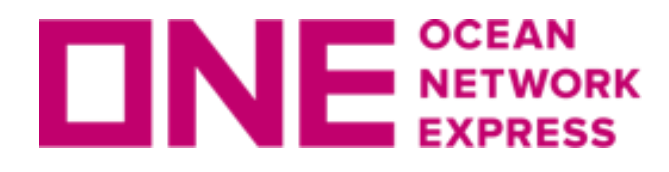

# **DNE NETWORK** ブッキング依頼送信後に配信されるメール

| comm.vsk.noreply@one-line.com <ecomm.vsk.noreply@one-line.com></ecomm.vsk.noreply@one-line.com>                               | We               |
|----------------------------------------------------------------------------------------------------|------------------|
| To: xxxxx@abclogistics.com                                                                                                    |                  |
| 01 May 2019                                                                                                    |                  |
| To : ONE Customers                                                                                                    | 6                |
| Subject : ONE - Vessel Delay Notice [LAEM CHABANG-ACX PEARL 015                                                               | 59 N]            |
| ONE B/L No. :                                                                                                    | SAMP             |
| <ul> <li>TV9XX12345600</li> </ul>                                                                                             |                  |
| Container No. :                                                                                                    | 船積み              |
| • ONEU0123789                                                                                                    | お知ら              |
| Dear Valued Customer,                                                                                                    | 情報に              |
| We regret to announce that the subject vessel will depart 11 Hours behind the                                                 | らも確              |
| expected date.                                                                                                    | https:           |
| LAEM CHABANG TIPS (2814) ETA : 2019-05-01 19:00 => 2019-05-02 06                                                              | 6:00 <u>ecom</u> |
|                                                                                                    |                  |
| We appreciate your deep understanding concerning the irregularity of schedule.<br>We will do our best to make it on-schedule. |                  |
| Sincerely yours,                                                                                                    |                  |
|                                                                                                    |                  |

ル件名に、港名と本船/VOY.

d, May 1, 2019 at 7:01 PM

LE3

する本船が遅延した際にはメールの せが配信されます。

つきましては、トラック&トレースか 認が可能です。 //ecomm.one-line.com/one-<u>/manage-shipment/cargo-tracking</u>

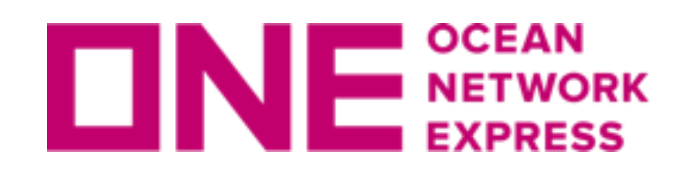

# **DNE** METWORK ブッキング状況の確認画面について

### 

| Q 検索        | e |                                |
|-------------|---|--------------------------------|
| G Home      |   |                                |
| 🗄 スケジュール    | • |                                |
| ⑤ 運賃        | • |                                |
| □ ブッキング     | • |                                |
| 爭前チェック      | > |                                |
| ブッキング       | > | 新規ブッキング                        |
| AES/CERS 入力 | > | ブッキング状況                        |
|             | · | フッキングテンプレート<br>My Address Book |
| ▲ 船積みの管理    | • |                                |

ブッキング状況確認画面に表示されるブッキング番号につきま しては、ブッキング情報登録、本船スペース確認、危険品や OOG貨物の積載承認待ち等、お引き受けに関する確認作業を進 める中で番号や表示の色が変化していきますが、船積み確定の 確認につきましては必ずRequest Statusをご確認下さい。

### 例)

- Processing: 対応中
- Booked: 積載確定

Request Status=Processingのブッキング に対して頂いた空コンテナのオーダーに つきましては、確認の為にお時間を頂く 場合がございますので、ご注意ください。

| ブッキング状況                      |                                         |                                    |                         | Video Guide User Guide |
|------------------------------|-----------------------------------------|------------------------------------|-------------------------|------------------------|
| * リクエスト日 💌                   | 2022-12-27 📰 ~ 2023-01-26 📰 Today 1Week | 30Days 10Weeks                     |                         |                        |
| ステータス                        | All                                     | Via                                | All                     |                        |
| Request No. 💌                |                                         | e-Booking Party                    | All                     | *                      |
| Contract No.                 | Select 🗸                                |                                    |                         |                        |
| Origin<br>(Place of Receipt) | Please input a location                 | Destination<br>(Place of Delivery) | Please input a location |                        |
|                              |                                         |                                    |                         | 検索                     |

| Request<br>Status | Request No   | Booking No   | BKG Seq No | Split | Via | Contract No. | Request Date     | Booking Date     | Vi        |
|-------------------|--------------|--------------|------------|-------|-----|--------------|------------------|------------------|-----------|
| Processing        | TYOD01072611 | TYOD01072611 |            | N     | Web | TYON00981A   | 2023-01-24 18:12 | 2023-01-24 18:12 |           |
| Booked            | TYOD01072612 | TYOD01072612 |            | N     | Web | TYON00981A   | 2023-01-24 12:53 | 2023-01-24 14:20 | ONE MILA! |
| Booked            | TYOD01072613 | TYOD01072613 |            | N     | Web | TYON00981A   | 2023-01-24 11:30 | 2023-01-24 12:53 | AL NASRIY |
|                   |              |              |            |       |     |              |                  |                  |           |

### Request Rejected(理由):確認事項がある場合等

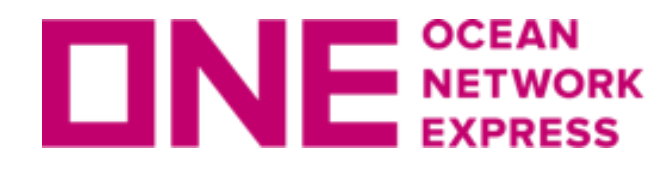

# **DNE** METWORK ブッキング状況の確認画面について

| ブッキング状況                      |                                         |                                    |                         | Video Guide User Guide |
|------------------------------|-----------------------------------------|------------------------------------|-------------------------|------------------------|
| * リクエスト日 🗸                   | 2022-12-27 📰 ~ 2023-01-26 📰 Today 1Week | 30Days 10Weeks                     |                         |                        |
| ステータス                        | All 🗸                                   | Via                                | All                     |                        |
| Request No. 💌                |                                         | e-Booking Party                    | All                     | *                      |
| Contract No.                 | Select 🗸                                |                                    |                         |                        |
| Origin<br>(Place of Receipt) | Please input a location                 | Destination<br>(Place of Delivery) | Please input a location |                        |
|                              |                                         |                                    |                         | 検索                     |

| Request<br>Status | Request No   | Booking No   | BKG Seq No | Split | Via | Contract No. | Request Date     | Booking Date     | V         |
|-------------------|--------------|--------------|------------|-------|-----|--------------|------------------|------------------|-----------|
| Processing        | TYOD01072611 | TYOD01072611 |            | N     | Web | TYON00981A   | 2023-01-24 18:12 | 2023-01-24 18:12 |           |
| Booked            | TYOD01072612 | TYOD01072612 |            | N     | Web | TYON00981A   | 2023-01-24 12:53 | 2023-01-24 14:20 | ONE MILAT |
| Booked            | TYOD01072613 | TYOD01072613 |            | N     | Web | TYON00981A   | 2023-01-24 11:30 | 2023-01-24 12:53 | AL NASRIY |

ブッキング状況確認画面を右にスクロールして確認できる「Request Status」に

「Booked」の表示がある物は積載確定。 「Processing」の表示がある物は対応中となります。

「Request Rejected(理由)」の表示がある場合はブッキング内容に不足事項がある場合や確認事項がある 場合となります。別途システム等よりメールで詳細のお問い合わせをしておりますのでご確認下さい。 尚、Request Rejectedの表記がある場合もBook Again(再度ブッキングする)、Edit(編集)機能をご利用 可能です。変更手順につきましては「<u>ブッキング変更について</u>」をご参照下さい。

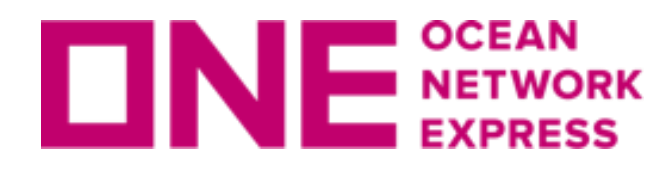

**DNE NETWORK** ブッキング状況の確認画面について

### ブッキング時にご入力頂いていると、Invoice No.やRef No.等からの検索も可能です。

### 新規ブッキング入力画面

| Reference No. (Alph | anumeric Character(s) Only) |  | Manage Reference No. |
|---------------------|-----------------------------|--|----------------------|
| Invoice Ref. No.    | SAMPLE INVOICE NO.123       |  |                      |
| BKG SH Ref. No.     |                             |  |                      |
| BKG FF Ref. No.     |                             |  |                      |
| S/I SH Ref. No      |                             |  |                      |
| S/I FF. No          |                             |  |                      |
|                     |                             |  |                      |

| ブッキング状況                        | ブ | ッキング状況                       |                    |              |   |
|--------------------------------|---|------------------------------|--------------------|--------------|---|
|                                | * | リクエスト日 💌                     | 2022-12-28         | 2023-01-27   |   |
| * リクエスト日 💉                     | : | ステータス                        | All                | *            |   |
| ステータス                          | [ | Invoice Ref. Nc 💌            | 123                |              |   |
|                                | ( | Contract No.                 | Select 🔹           | •            |   |
| Request No. 💌                  |   | Origin<br>(Place of Receipt) | Please input a loc | ation        |   |
| Request No.                    | ` |                              |                    |              |   |
| BKG Seq No.                    |   |                              |                    |              |   |
| Booking No.<br>Invoice Ref. No |   | Request<br>Status            | Request No         | Booking No   | В |
| BKG SH Ref. No                 |   | Processing                   | TYOD01072611       | TYOD01072611 |   |
| S/I SH Ref. No                 |   | Booked                       | TYOD01072612       | TYOD01072612 |   |
| S/I FF No                      |   | Booked                       | TYOD01072613       | TYOD01072613 |   |

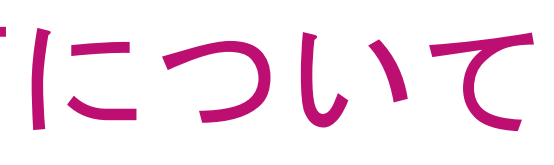

| Today 1Week | 30Day           | ys 10W                   | eeks       |          |                             |
|-------------|-----------------|--------------------------|------------|----------|-----------------------------|
|             | Via             |                          |            | All      | ~                           |
|             | e-Booking Party |                          |            | All      | 9                           |
|             |                 |                          |            |          |                             |
|             | Dest<br>(Plac   | tination<br>ce of Delive | ery)       | Please i | nput a location             |
|             |                 |                          |            |          |                             |
| KG Sea No   |                 |                          |            |          | Invoice Ref. No             |
|             |                 |                          |            |          |                             |
|             | Ν               | Web                      | TYON00981A |          | NO.123                      |
|             | N               | Web                      | TYON00981A |          | SAMPLE INVOICE<br>NO.123456 |
|             | Ν               | Web                      | TYON       | 00981A   | 1234567                     |

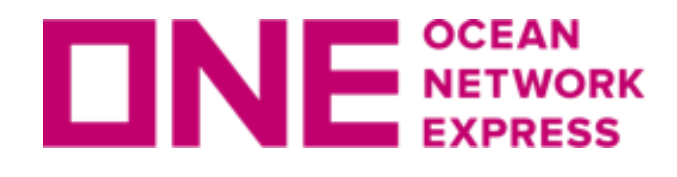

**DNE NETWORK** ブッキング状況の確認画面について

| 同   | ーOfficeで     | 複数のし                 | ser IDを登     | 経録されている                                                  | 場     | 合にこ        | ご活用     | ヨレヽ  | たた   | ごけます          | 0                |               |          |
|-----|--------------|----------------------|--------------|----------------------------------------------------------|-------|------------|---------|------|------|---------------|------------------|---------------|----------|
| ブッ  | ・キング状況       |                      |              |                                                          |       |            |         |      |      |               | Video Guio       | le User Guide | e        |
| * [ | リクエスト日 🔻     | 2022-12-28           | 2023-01-27   | Today 1Week                                              | 30Da  | ays 10W    | Veeks   |      |      |               |                  |               |          |
| ス   | テータス         | All                  | *            |                                                          | Via   |            |         | All  |      | •             |                  |               |          |
| Re  | equest No. 💌 |                      |              |                                                          | e-B   | ooking Par | ty      | All  |      | 9             | *                |               |          |
| Co  | igin All     | C.1                  |              |                                                          |       | hation     |         | eCo  | mmer | ce User ID    |                  |               | ×        |
| (PI | ace of       | OCEAN                |              |                                                          |       | of Deliv   | ery)    |      | No   | User ID       |                  | Name          |          |
|     | JP111111     | EXPRESS              | τοκγο, τοκγο | W Building, 1-8-15 Kohnan Min<br>ku.Tokyo.108-0075.Japan | ato-  |            |         | ~    | 1    | ONEJAPAN      | 1                | One Japan1    | <b>^</b> |
|     |              | (JAPAN) LTD<br>TOKXO |              |                                                          |       |            |         |      | 2    | ONEJAPAN      | 12               | One Japan2    | _        |
|     |              |                      |              |                                                          |       |            |         |      | 3    | UNEJAPAN      | 13               | One Japan3    | •        |
|     | Request      |                      |              |                                                          |       |            |         | •    |      |               |                  |               | •        |
|     | Status       | Request No           | Booking No   | BKG Seq No                                               | Split | Via        | Contrac |      |      |               | Select Close     |               |          |
|     | Processing   |                      | TYOD01072614 |                                                          | N     | Offline    | TYONOO  | 981A | 2023 | 3-01-24 18:12 | 2023-01-24 18:12 | BAI CHAY I    |          |
|     | Booked       | TYOD01072611         | TYOD01072611 |                                                          | N     | Web        | TYONOO  | 981A | 2023 | 3-01-24 18:12 | 2023-01-24 18:12 | BAI CHAY I    |          |

User IDごとのブッキング状況を確認することができます。

- 場合にご活用いただけます。
- Booking Via Offlineのブッキングは、どのUser IDで検索してもすべて表示されます。

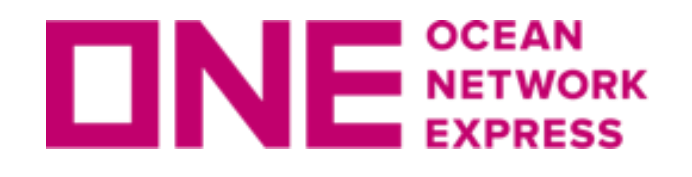

**DNE** NETWORK ブッキング変更について

| * リクエスト日 💌                                                                            | 2022-12-27                                                                                         | ~ 2023-01-26                                                  | Today 1Week                    | 30Days                        | 10Wee                         | ks                                                       |                                                                        |                                                                                   |               |
|---------------------------------------------------------------------------------------|----------------------------------------------------------------------------------------------------|---------------------------------------------------------------|--------------------------------|-------------------------------|-------------------------------|----------------------------------------------------------|------------------------------------------------------------------------|-----------------------------------------------------------------------------------|---------------|
| ステータス                                                                                 | All                                                                                                | *                                                             |                                | Via                           |                               | All                                                      | *                                                                      |                                                                                   |               |
| Request No. 💙                                                                         |                                                                                                    |                                                               |                                | e-Booki                       | ng Party                      | All                                                      | 9                                                                      | ~                                                                                 |               |
| Contract No.                                                                          | Contract No. Select                                                                                |                                                               |                                |                               |                               |                                                          |                                                                        |                                                                                   |               |
| Origin                                                                                | Origin Please input a location                                                                     |                                                               |                                | Destina<br>(Place o           | tion<br>f Deliverv            | Please inp                                               | ut a location                                                          |                                                                                   |               |
| (Place of Receipt)<br>ブッ<br>チェ                                                        | キング状況<br>ック<br>シをŕ                                                                                 | と確認画面<br>すけ、「約                                                | iで対象のフ<br>編集」ボタ                | ブッキ<br>ンをク                    | ング                            | を表示し                                                     | 、左側の<br>す。                                                             | ボックス                                                                              |               |
| (Place of Receipt)<br>ブッ<br>チェ<br>Request<br>Status                                   | Please input a location<br>キング状況<br>ック / を作<br>Request No                                          | と確認画面<br>すけ、「糸<br>Booking No                                  | iで対象のフ<br>編集」ボタ、<br>BKG Seq No | ジッキ<br>ンをク                    | ソグソッ                          | を表示し<br>クしまで<br>Contract No.                             | 、 左側の<br>す。<br>Request Date                                            | ボックス(<br>Booking Date                                                             |               |
| (Place of Receipt)<br>ブッ<br>チェ<br>Request<br>Status<br>Processing                     | Please input a location<br>キング状況<br>ック 夕 を作<br>Request No                                          | でです。<br>こででは、<br>こでのである。<br>Booking No<br>TYOD01072611        | iで対象のフ<br>編集」ボタ:<br>BKG Seq No | デッキ<br>ンをク<br>split<br>N      | ング<br>リッ<br>Via<br>Web        | を表示し<br>クしまで<br>Contract No.<br>TYON00981A               | 、 左側の<br>ま。<br>Request Date<br>2023-01-24 18:12                        | ボックス(<br>Booking Date<br>2023-01-24 18:12                                         |               |
| (Place of Receipt)<br>ブッ<br>チェ<br>Request<br>Status<br>Processing<br>Booked           | キング状況<br>ック/ を付         Request No         TYOD01072611                                            | たいです。<br>こでは、<br>こののking No<br>TYOD01072611<br>TYOD01072612   | 「で対象のフ<br>編集」ボタ<br>BKG Seq No  | デッキ<br>ンをク<br>Split<br>N      | ング<br>リッ<br>Via<br>Web<br>Web | を表示し<br>クしまる<br>Contract No.<br>TYON00961A               | 、<br>た側の<br>ま。<br>Request Date<br>2023-01-24 18:12<br>2023-01-24 12:53 | ボックス(<br>Booking Date<br>2023-01-24 18:12<br>2023-01-24 14:20                     | С<br>ВА<br>ОМ |
| (Place of Receipt)<br>ブッ<br>チェ<br>Request<br>Status<br>Processing<br>Booked<br>Fooked | キング状況<br>ック 夕 を作         Request No         TYOD01072611         TYOD01072612         TYOD01072613 | 2.確認画面<br>すけ、「糸<br>Booking No<br>TYOD01072611<br>TYOD01072612 | 「で対象のフ<br>編集」ボタ、<br>BKG Seq No | デッキ<br>ンをク<br>Split<br>N<br>N | ング<br>ソッ<br>Via<br>Web<br>Web | を表示し<br>クしまる<br>Contract No.<br>TYON00981A<br>TYON00981A | よりしていた。<br>たりの<br>Request Date<br>2023-01-24 18:12<br>2023-01-24 11:53 | ボックス(<br>Booking Date<br>2023-01-24 18:12<br>2023-01-24 14:20<br>2023-01-24 12:53 |               |

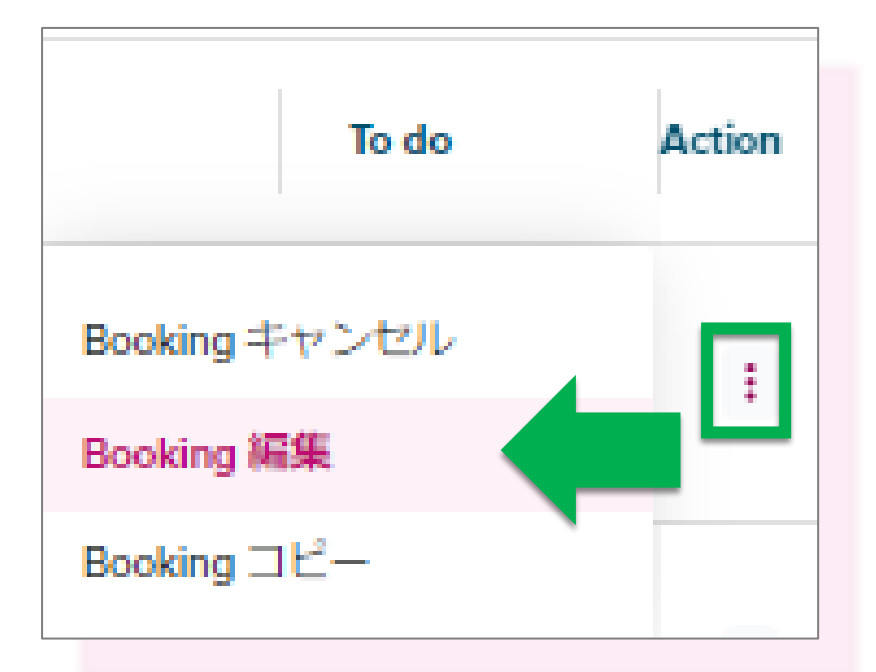

Shipment Overviewにある、ActionからもBooking の編集が可能です。 「Booking 編集」をクリックすると、Booking Request画面へ移ります。

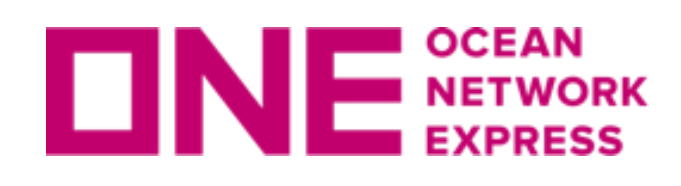

**DNE** METWORK ブッキング変更について

| ▶ ピックアップ      |                 |                                      |                  |
|---------------|-----------------|--------------------------------------|------------------|
| ピックアップ日 2019- | 04-11 🗰 00 : 00 |                                      |                  |
| Container     |                 |                                      | Total : 1 🛨 🗖    |
| + Type        | * Size          | <ul> <li>Quantity / Total</li> </ul> | Quantity / S.O.C |
| DRY 🗸         | 20' 🗸           | 2                                    | 0                |
|               |                 | - N                                  |                  |

| ▶ eメール通知                     |           |                               |
|------------------------------|-----------|-------------------------------|
| Event                        | Subscribe | Unsubscribe                   |
| Vessel Departure             | ۲         | 0                             |
| Vessel Advance / Delay       | •         | 0                             |
| 選択されたイベントがこのブッキングで起こった際にeメー, | ルで通知します。  |                               |
|                              |           | Clear Submit Save as Template |

変更箇所を修正し(サンプルはコンテナ本数)、ブッキング特別指示欄にどの項目を変更したのか メモをご記載頂いた上で、ブッキング登録画面一番下にある「Submit」ボタンをクリックします。 ブッキング変更は、ブッキング受付前でも受付後でも登録方法は同じです。 変更のご依頼が受け付けられると、ブッキング状況のStatusが「Booked」の表示になります。

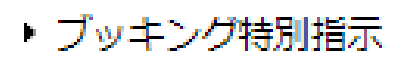

CHANGED NO.OF CONTAINER

| * リクエスト日 ▼ 2022-12-27      m ~ 2023-01-26      m Today Week 30Days 10Week     ステータス All                                                                                                    |                      | ッキンク状況                                                                                   |                                                                       |                                                               |                            |                      |                                            |                                      |
|----------------------------------------------------------------------------------------------------|----------------------|------------------------------------------------------------------------------------------|-----------------------------------------------------------------------|---------------------------------------------------------------|----------------------------|----------------------|--------------------------------------------|--------------------------------------|
| ステータス       All <ul> <li>Request No.</li> <li>Contract No.</li> <li>Select</li> <li>Origin</li> <li>Destination</li> <li>Destination</li> <li>Destination</li> <li>Destination</li> <li>Type of the second second sec</li></ul> | *                    | リクエスト日 🔻                                                                                 | 2022-12-27                                                            | ~ 2023-01-26                                                  | Today                      | 1Week                | 30Days                                     | 10Wee                                |
| Request No.       ・         Contract No.       Select         Origin       Destination         ブッキング状況画面で対象のブッキングを表示し、左側のボッボタンをクリックします。ブッキング受付前も受付後も登録方式         "Do you want to cancel this?"と確認メッセージが表示されますの         Request       Request No         Booking No       BKG Seq No         Status       Processing         TYOD01072611       N         Web       Booked         TYOD01072612       N         Web       N                                                                                                    | ス                    | テータス                                                                                     | All                                                                   | *                                                             |                            |                      | Via                                        |                                      |
| Contract No.       Select       Destination         Origin       Destination       Destination         ブッキング状況画面で対象のブッキングを表示し、左側のボッボタンをクリックします。ブッキング受付前も受付後も登録方式         "Do you want to cancel this?"と確認メッセージが表示されますの         Request Status       Request No         Processing       TYOD01072611         Processing       TYOD01072612         Booked       TYOD01072612         Fooked       TYOD01072613         TYOD01072613       TYOD01072613                                                                                                    | F                    | lequest No. 💌                                                                            |                                                                       |                                                               |                            |                      | e-Booki                                    | ing Party                            |
| Origin     Destination       ブッキング状況画面で対象のブッキングを表示し、左側のボッ<br>ボタンをクリックします。ブッキング受付前も受付後も登録方:       "Do you want to cancel this?"と確認メッセージが表示されます(       Request<br>Status     Request No       Processing     TYOD01072611       Fooked     TYOD01072612       Ecoked     TYOD01072613       TYOD01072613     TYOD01072612                                                                                                    |                      |                                                                                          |                                                                       |                                                               |                            |                      |                                            |                                      |
| ブッキング状況画面で対象のブッキングを表示し、左側のボッボタンをクリックします。ブッキング受付前も受付後も登録方法         "Do you want to cancel this?"と確認メッセージが表示されます。         Request Status       Request No         Processing       TYOD01072611         Eooked       TYOD01072612         Booked       TYOD01072613         Booked       TYOD01072613         N       Web                                                                                                    | С                    | ontract No.                                                                              | Select 🗸                                                              |                                                               |                            |                      |                                            |                                      |
| Status     TYOD01072611     TYOD01072611     Web       Booked     TYOD01072612     TYOD01072612     N     Web       Booked     TYOD01072613     TYOD01072612     N     Web                                                                                                    | c<br>う<br>ブッ<br>ボタ   | ontract No.<br>rigin<br>キング状況<br>ンをクリッ                                                   | Select<br>画面で対象<br>クします。                                              | のブッキン<br>ブッキング<br>2"と確認メ                                      | vグを表え<br>で受付前も<br>ッセー・     | Rし、<br>S<br>受付<br>が表 | Destina<br>左側の<br>後も登                      | tion<br>)ボッ<br>を録方<br>ます             |
| Booked         TYOD01072612         TYOD01072612         N         Web           Booked         TYOD01072613         TYOD01072613         N         Web                                                                                                    | c<br>ブッ<br>ボタ<br>"Do | ontract No.<br>rigin<br>キング状況<br>ンをクリッ<br>yOU want to<br>Request                         | Select<br>画面で対象<br>クします。<br>cancel this                               | のブッキン<br>ブッキング<br>?"と確認メ                                      | ·グを表え<br>、<br>受付前も<br>ッセーシ | Rし、<br>5受付<br>が表え    | Destina<br>左側の<br>後も登<br>示され               | tion<br>デッ<br>気方<br>すす               |
| Ecoked         TYOD01072613         TYOD01072613         N         Web                                                                                                    | c<br>ブッ<br>ボタ<br>"Do | ontract No.<br>rigin<br>キング状況<br>ンをクリッ<br>you want to<br>Request<br>Status               | Select<br>画面で対象<br>クします。<br>cancel this<br>Request No                 | のブッキン<br>ブッキング<br>?"と確認メ<br>Booking No                        | ·グを表え<br>、<br>受付前も<br>ッセーシ | Rし、<br>5受付<br>ジが表え   | Destina<br>左側の<br>後も登<br>示され<br>Split      | tion<br>ボッ<br>気方<br>す<br>い<br>Web    |
|                                                                                                    | c<br>ブッ<br>ボタ<br>"Do | ontract No.<br>rigin<br>キング状況<br>ンをクリッ<br>you want to<br>Request<br>Status<br>Processing | Select<br>画面で対象<br>クします。<br>cancel this<br>Request No<br>TYOD01072611 | のブッキン<br>ブッキング<br>?"と確認メ<br>Eooking No<br><u>TYOD01072611</u> | ·グを表え<br>、受付前も<br>ッセーシ     | Rし、<br>5受付<br>ジが表え   | Destina<br>左側の<br>後も登<br>示され<br>Split<br>N | tion<br>ボッ<br>気方<br>ます<br>Via<br>Web |

| To do         |   | Action |
|---------------|---|--------|
| Booking キャンセル |   |        |
| Booking 編集    |   |        |
| Booking コピー   | - |        |

Shipment Overviewにある、ActionからもBooking のキャンセルが可能です。 「Booking キャンセル」をクリックしてキャンセ ルの申請を提出することができます。

# いて

|              |                                                                                      | Video Guide                                                                              | Jser Guide                                                                  |  |
|--------------|--------------------------------------------------------------------------------------|------------------------------------------------------------------------------------------|-----------------------------------------------------------------------------|--|
|              |                                                                                      |                                                                                          |                                                                             |  |
|              |                                                                                      |                                                                                          |                                                                             |  |
|              | *                                                                                    |                                                                                          |                                                                             |  |
|              | 8                                                                                    | *                                                                                        |                                                                             |  |
|              |                                                                                      |                                                                                          |                                                                             |  |
|              |                                                                                      |                                                                                          |                                                                             |  |
| -            | ut a location                                                                        |                                                                                          |                                                                             |  |
|              | ェックレーを                                                                               | 付け「キャ                                                                                    | ンセル」                                                                        |  |
| · -          | です。                                                                                  |                                                                                          |                                                                             |  |
|              |                                                                                      |                                                                                          |                                                                             |  |
| 0            | nfirm」をク                                                                             | リックして                                                                                    | ください。                                                                       |  |
|              | nfirm」をク<br>Request Date                                                             | リックして<br>Booking Date                                                                    | ください。                                                                       |  |
|              | nfirm」をク<br>Request Date<br>2023-01-24 18:12                                         | リックして<br>Booking Date<br>2023-01-24 18:12                                                | ください。<br>We<br>BAI CHAY I                                                   |  |
| <b>OI</b>    | nfirm」をク<br>Request Date<br>2023-01-24 18:12<br>2023-01-24 12:53                     | リックして<br>Booking Date<br>2023-01-24 18:12<br>2023-01-24 14:20                            | ください。<br>We<br>BAI CHAY I<br>ONE MILAN                                      |  |
| ОI<br>4<br>4 | nfirm」をク<br>Request Date<br>2023-01-24 18:12<br>2023-01-24 12:53                     | リックして<br>Booking Date<br>2023-01-24 18:12<br>2023-01-24 14:20                            | ください。<br>Me<br>BAI CHAY I<br>ONE MILAI                                      |  |
| ОІ<br>4<br>д | nfirm」をク<br>Request Date<br>2023-01-24 18:12<br>2023-01-24 12:53<br>2023-01-24 11:30 | リックして<br>Booking Date<br>2023-01-24 18:12<br>2023-01-24 14:20<br>2023-01-24 12:53        | ください。<br>Mail CHAY I<br>BAI CHAY I<br>ONE MILAT<br>AL NASRIY                |  |
| ОІ<br>д<br>д | nfirm」をク<br>Request Date<br>2023-01-24 18:12<br>2023-01-24 12:53<br>2023-01-24 11:30 | <b>リックして</b><br>Eooking Date<br>2023-01-24 18:12<br>2023-01-24 14:20<br>2023-01-24 12:53 | ください。<br>Mi<br>BAI CHAYI<br>ONE MILAN<br>AL NASRIY                          |  |
| ОІ<br>д<br>д | nfirm」をク<br>Request Date<br>2023-01-24 18:12<br>2023-01-24 12:53<br>2023-01-24 11:30 | <b>リックして</b><br>Booking Date<br>2023-01-24 18:12<br>2023-01-24 14:20<br>2023-01-24 12:53 | ください。<br>BAI CHAYI<br>ONE MILAP<br>AL NASRIY                                |  |
| ОІ<br>д<br>д | nfirm」をク<br>Request Date<br>2023-01-24 18:12<br>2023-01-24 12:53<br>2023-01-24 11:30 | <b>リックして</b><br>Booking Date<br>2023-01-24 18:12<br>2023-01-24 14:20<br>2023-01-24 12:53 | ください。<br>Mei<br>BAI CHAY I<br>ONE MILAI<br>AL NASRIY<br>Download All        |  |
| ОІ<br>д<br>д | nfirm」をク<br>Request Date<br>2023-01-24 18:12<br>2023-01-24 12:53<br>2023-01-24 11:30 | <b>リックして</b><br>Eooking Date<br>2023-01-24 18:12<br>2023-01-24 14:20<br>2023-01-24 12:53 | ください。<br>BAI CHAY I<br>BAI CHAY I<br>ONE MILAI<br>AL NASRIY<br>Download All |  |

# NE NETWORK Contract No. 選択時の表示について

### ピンクと黄色の2色で反転します。 有効な運賃契約がシステム上確認できる場合にはピンクに色付けされます。 ブッキング時はあくまで目安として頂き、黄色で表示された場合でもブッキングは 可能です。またメッセージが表示されてもYesをクリックすると続けて入力が可能です。

### 新規ブッキング

Confirm

When making your booking selections, please note the new highlights: Pink : elements available in your contract with Ocean Network Express Yellow : selected element was not found in your contract and has broken the validation link Please reference the User Guide for more information.

【対象となる項目】 Contract No, Origin(Place of Receipt), Loading Port, Discharging Port, Destination(Place of Delivery), 出港日, 本船, Container, 品目

| D |
|---|
|   |
|   |
|   |
|   |
|   |
|   |
|   |
|   |

| Confirm Message                                                                                                    | × |
|----------------------------------------------------------------------------------------------------|---|
| Please note that you are selecting an option that is not<br>available in your service contract.<br>Do you want to proceed? |   |
| Yes Cance                                                                                                    | 1 |

### iner

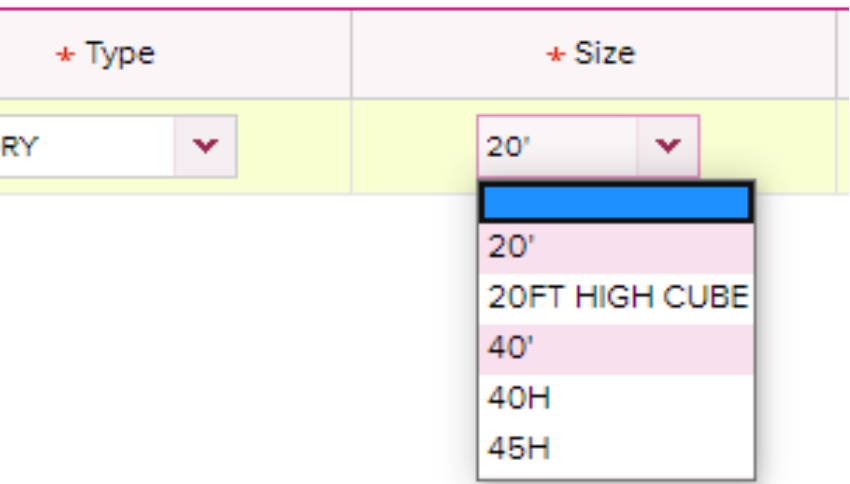

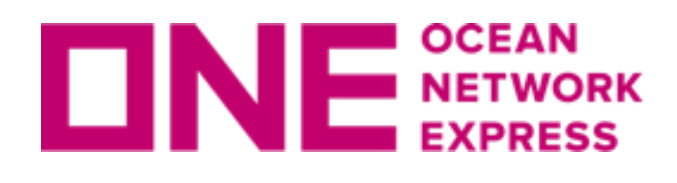

# Shipper, Forwarder, Consignee情報はMy Address Bookより選択・ご入力ください。

- 過去のブッキングで使用されたものが表示されます。
- ブッキング > My Address Bookより 一括登録も可能です。
- 新規ブッキングでは、Shipperは、@マークをクリック、 Freight ForwarderとConsigneeは"+"マークをクリックするとMy Address Bookが表示されます。
- ・テンプレート作成時もMy Address Bookから選択ください。

|                        |    |                 | My Address Book                                       |                             |                                                                                   |                        |                |            |                      |           |           |
|------------------------|----|-----------------|-------------------------------------------------------|-----------------------------|-----------------------------------------------------------------------------------|------------------------|----------------|------------|----------------------|-----------|-----------|
| CORAN HETWOOD EXHIBITS |    |                 | In order to add a customer<br>Company Name and detail | to 'My Add<br>Is for custor | ress Book' please begin by searching th<br>ners you have used in previous shipmen | ne 'ONE Addres<br>nts. | s Book'. The ' | ONE Addres | s Book' will only pr | ovide     |           |
| Q 検索                   | (≡ |                 | Company Name                                          |                             |                                                                                   | Address                |                |            |                      |           |           |
|                        |    |                 | * Country                                             |                             |                                                                                   | City                   |                |            |                      |           |           |
| G Home                 |    |                 | State/Province                                        |                             |                                                                                   | Zip                    |                |            |                      |           |           |
| <b></b>                |    |                 |                                                       |                             |                                                                                   | Search My A            | ddress Book    | Search     | ONE Address Boo      | k Clear   |           |
| 📋 スケジュール               | •  |                 | Company Mar                                           |                             | Address                                                                           |                        | Country        | C15.       | State/Brovince       | Total : 1 |           |
|                        |    |                 | OCEAN NETWORK E                                       | XPRESS                      | W Building, 1-8-15 Kohnan Minato-ku,To                                            | kyo,108-               | JP             | City       | State/Province       | 108-0075  |           |
|                        |    |                 | UJAPAN) LTD TOKYC                                     | D                           | 0075,Japan                                                                        |                        |                |            |                      |           |           |
| 💽 ブッキング                | -  |                 |                                                       |                             | 会社名 OCEAN NETWOR                                                                  |                        | S (JAPAN) L    | TD TOK     | YO                   |           | <u>*@</u> |
|                        | >  |                 | * Shipper                                             |                             | 住所 W Building, 1-8-15 Kohnan Minato-ku,Tokyo,108-0075,Japan                       |                        |                |            |                      |           |           |
| ブッキング                  | 5  | 前は日ゴムシートへの      | Freight Forwarde                                      |                             | Select '+' if require to sub                                                      | bmit specifi           | c informatio   | on         |                      |           |           |
|                        |    | 和規ノッキンク         |                                                       |                             |                                                                                   |                        |                |            |                      |           |           |
| AES/CERS ()            | >  | ブッキング状況         | Consignee 💽                                           |                             | Select '+' if require to sub                                                      | bmit specifi           | c informatio   | on         |                      |           |           |
|                        |    | ブッキングテンプレート     |                                                       |                             |                                                                                   |                        |                |            |                      |           |           |
|                        | -  | My Address Book |                                                       |                             |                                                                                   |                        |                |            |                      |           |           |

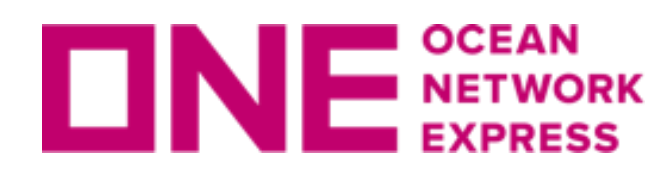

# My Address Book機能について

### My Address Book

The ONE Address Book will only provide Company Name and details for customers you have used in previous shipments. If you are unable to find your customer, please proceed by using the 'Accept Manual Entry' option. After booking has been created by ONE you will be able to search and save this customer for future use.

| Type Shipper 💙    |              | Company Name      | ONE SHOTEN      |          |           |  |  |
|-------------------|--------------|-------------------|-----------------|----------|-----------|--|--|
| * Country/Distric | t JAPAN      | Address           |                 |          |           |  |  |
| City              |              | State/Province    |                 |          |           |  |  |
|                   |              |                   | Searc           | h My Add | ress Book |  |  |
| Type              | Company Name | ۵ddress           | Country/Distric | City     | State/Pr  |  |  |
|                   |              | No data was found |                 | ,        |           |  |  |
|                   |              |                   |                 |          |           |  |  |
|                   |              |                   |                 |          |           |  |  |
|                   |              |                   |                 |          |           |  |  |
|                   |              |                   |                 |          |           |  |  |
| 4                 |              |                   | <b>(4)</b>      |          |           |  |  |
|                   |              |                   |                 |          |           |  |  |

①Search My Address Book: My Address Bookにご自身で登録されたものが表示されます。 My Address Bookにご登録いただくと次回は検索の必要がなく、選択が簡単になります。 ②Search ONE Address Book: 過去のブッキングで使用されたものが表示されます。 ③Archived:アーカイブした情報が表示され、My Address Bookには表示されません。 ④New: クリックするとマニュアルで入力が可能になります。

New

Select

Cancel

Archive

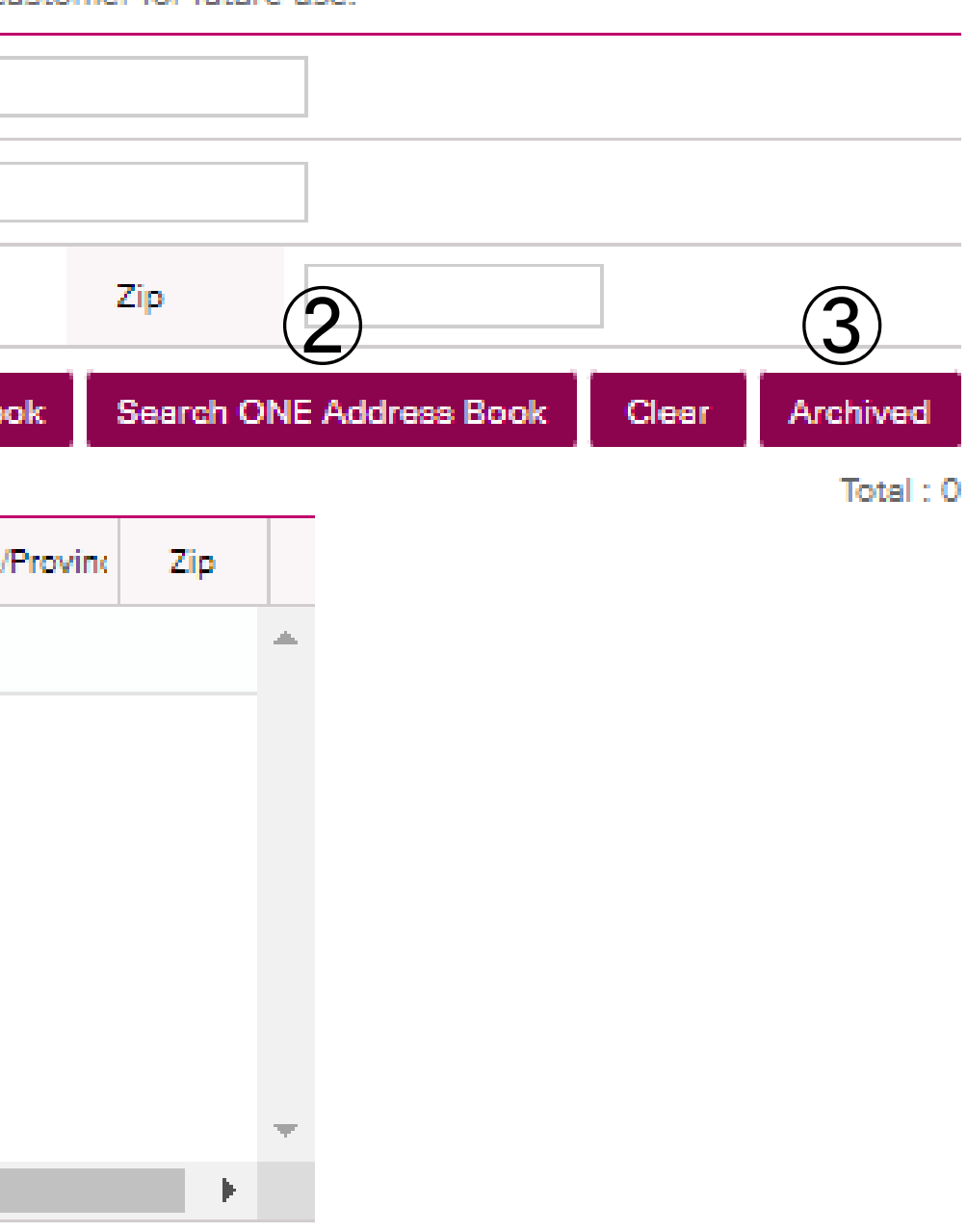

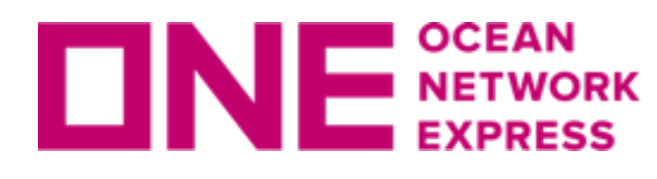

| * Shinner         | Company OCEAN NETWORK EXPRESS (JAPAN) LTD TOKYO                  |
|-------------------|------------------------------------------------------------------|
| - Shipper         | Address W Building, 1-8-15 Kohnan Minato-ku,Tokyo,108-0075,Japan |
| Freight Ferwarder | Company AAA COMPANY                                              |
| rieight rorwarder | Address 1-1-1 Minato-ku Tokyo 111-1111 Japan                     |
| Consignee 🔸       | Select '• ' if require to submit specific information            |

Search ONE Address Bookで検索していただき、 該当が表示された場合は、 ✓ を入れSelect もしくは Select & Add to Address Bookを クリックするとMy Address Bookに追加されます。 🕟 の状態になっていることをご確認ください。 該当が表示されない場合は、My Address Book上のNewをクリックしマニュアルで入力が可能です。

テンプレートでも 🗵 が表示されている場合は、Address Bookより再度選択していただき 🕟 の状態になっていることをご確認ください。

マニュアルで入力した場合は、 区 で表示されます。

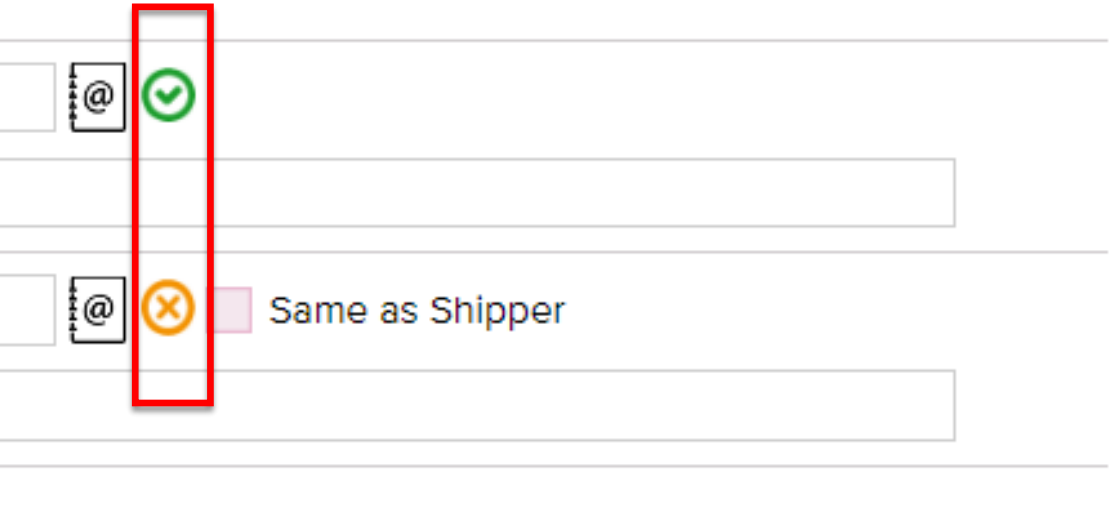

# Thank you !

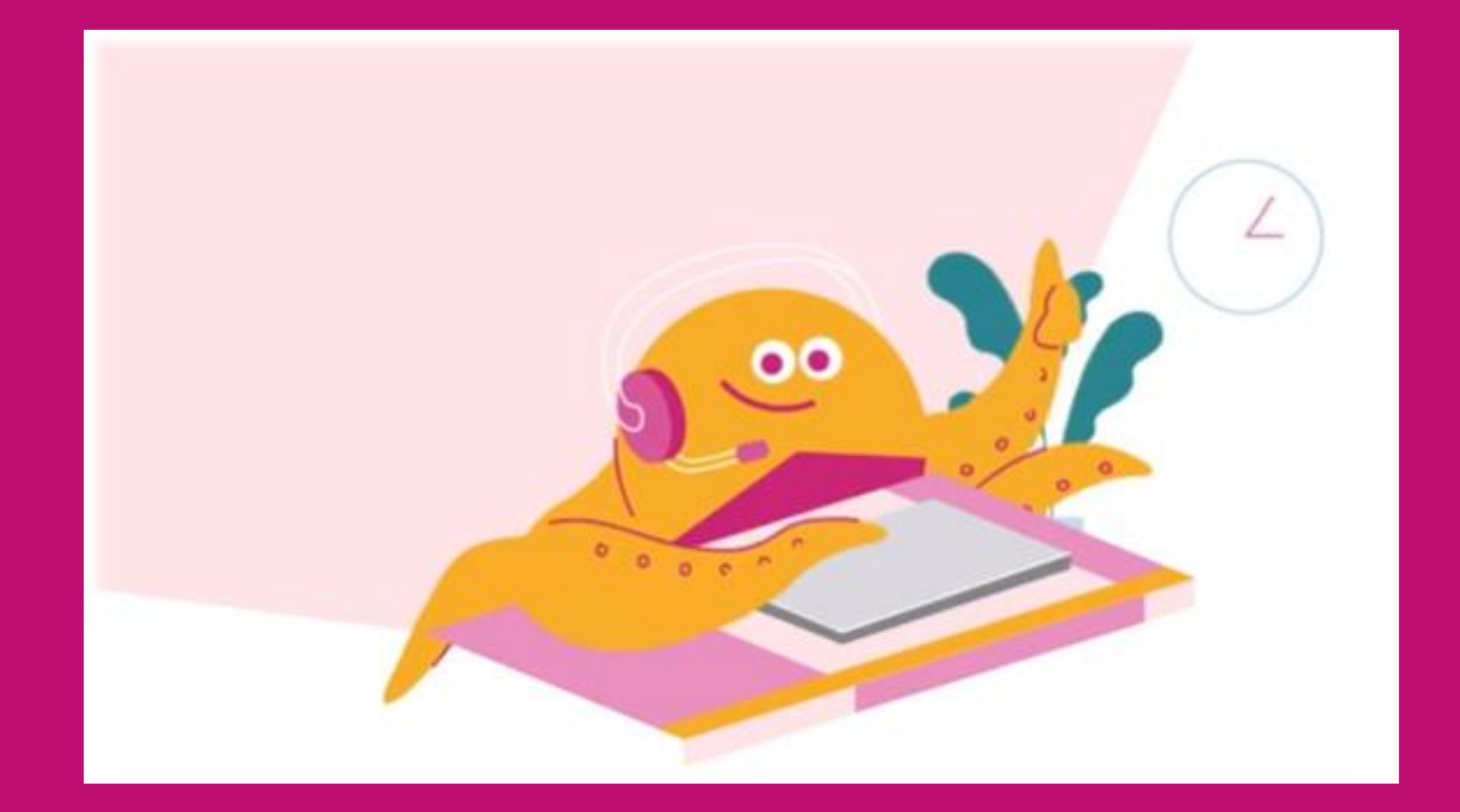

### HP https://jp.one-line.com//ja Twitter <a href="https://twitter.com/ONE\_LINE\_JAPAN">https://twitter.com/ONE\_LINE\_JAPAN</a>

www.one-line.com

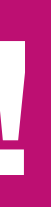

Copyright © Ocean Network Express Pte. Ltd. All Rights